# 498/499 ID Basics for Service Providers

Webinar

July 9, 2020

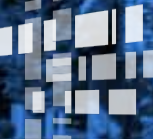

**Universal Service** Administrative Co

### Housekeeping

- Follow the email instructions for audio options
- The audience will remain on mute
- Enter questions at any time using the "Questions" box
- If your audio or slides freeze, restart the webinar
- A copy of the slide deck available in the "handouts" section of the webinar panel

### **Webinar Overview**

In this webinar, designed for Service Providers new to USAC, we'll cover the basics of the 498 ID and the 499 ID, their difference and how to request them.

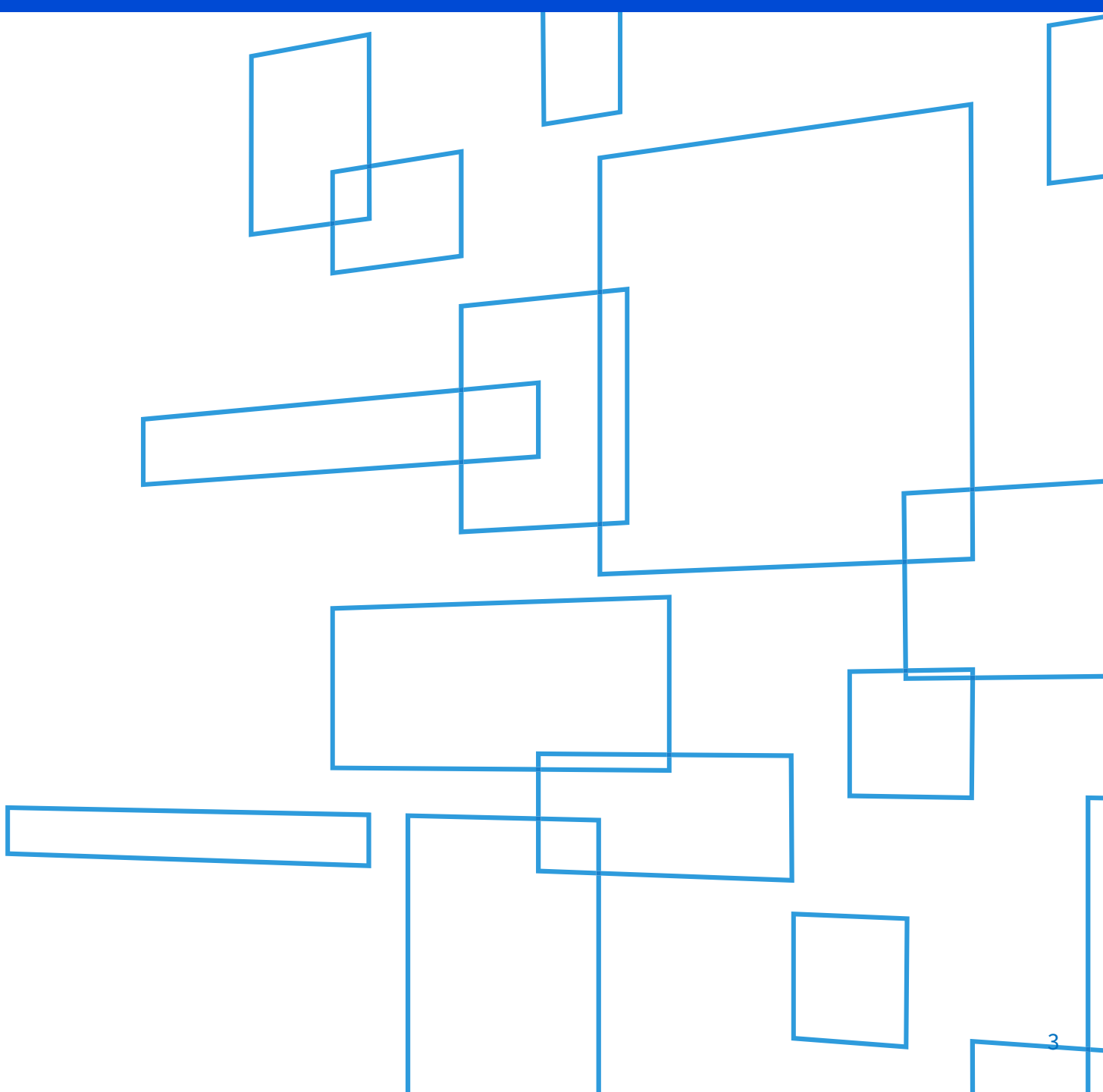

### Agenda 1. 498 ID & 499 ID Purpose

- 2. Form 498 Registration
- 3. Form 499-A Registration
- 4. Questions

## 498 ID & 499 ID

What are these IDs?

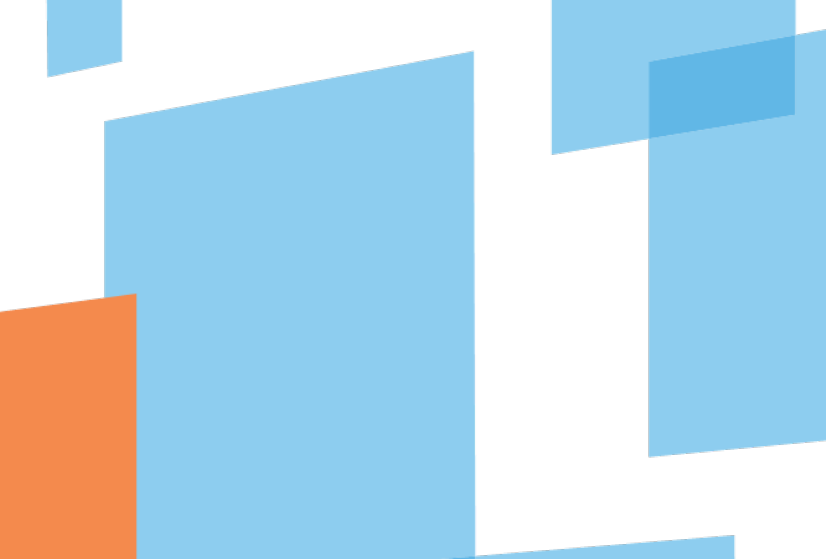

### What The IDs Are

### <u>498 ID</u>

Takes it's name from the registration form - FCC Form 498

Identification used to *receive* Universal Service funding

### <u>499 ID</u>

Takes it's name from it's registration form – FCC Form 499-A

Identification used to *contribute* to the Universal Service Fund

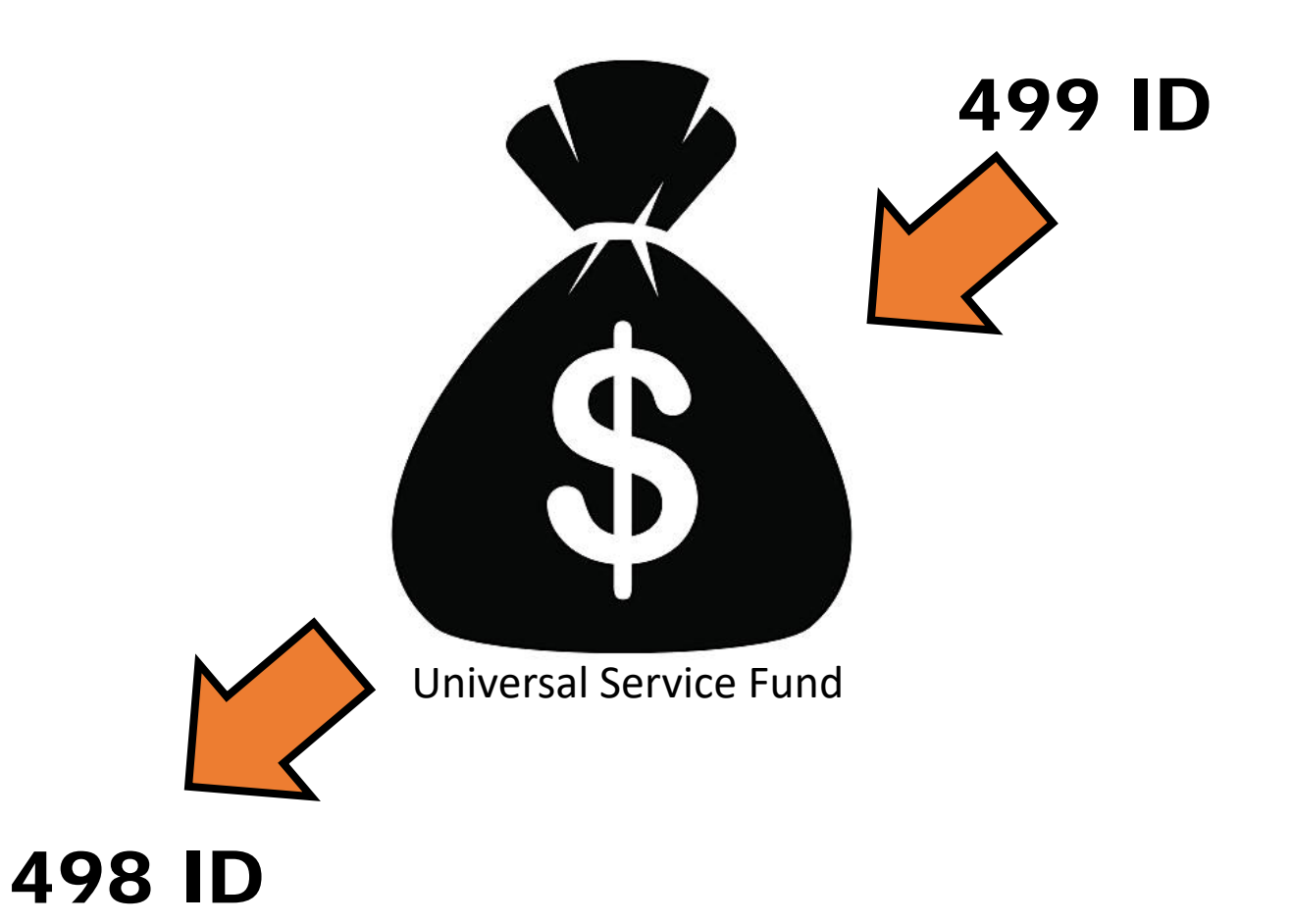

## **ID Difference**

### **498 Identification Number**

aka SPIN (Service Provider Identification Number), 498 ID Nine digit number beginning with "143" (i.e. 143999999)

**Who -** Telecommunications Providers, Service Providers, Schools, Libraries

**Why -** to participate in any of the 4 programs USAC administers: *Rural Health Care*, *High Cost*, *Lifeline*, *Schools and Libraries* 

### **How -** Complete Form 498

### 499 Filer ID

aka Filer ID, 499 ID, 6 digit number Six digit number beginning with an "8" (i.e. "889993")

**Who** - Telecommunications Providers, including VoIP service providers

**Why -** to contribute to the Universal Service Fund

How - Complete Form 499-A

Companies that have a 498 ID don't necessarily have to have a 499 ID, and vice versa!

# **498 ID Registration**

Understanding the Sections

### **Find the Form 498**

Navigate to USAC's website: www.usac.org

Hover over *Service Providers* From the top right hand of page

Mega Menu will display with further menu selections for Service Providers.

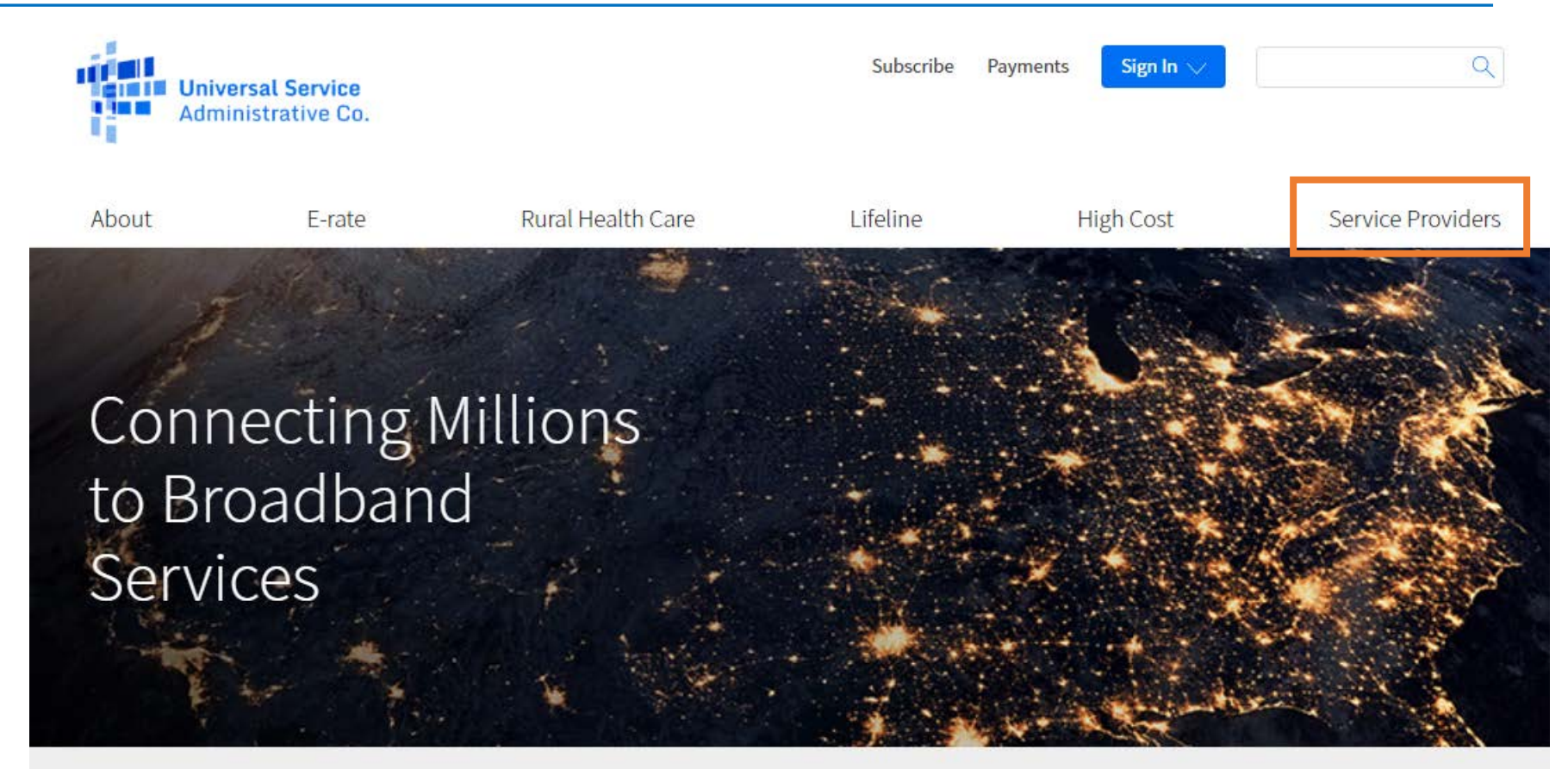

The Universal Service Fund helps communities and people across the U.S. stay connected to the information, resources, and care they need.

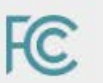

USAC administers the Universal Service Fund under the direction of the Federal Communications Commission (FCC).

### **Find the Form 498**

Select Forms & Instructions from the drop down mega menu 

| About             | E-rate       | Rural Health Care        | Lifeline    | High Cost      | Service Provide |
|-------------------|--------------|--------------------------|-------------|----------------|-----------------|
| Contributing      | to the USF   | Making Payments          | Participa   | ting in a USF  | Learn           |
| Who Must Cont     | ribute       | How to Pay               | Program     |                | Webinars        |
| Register for a 49 | 99 ID        | Contribution Factors     | Register fo | or a 498 ID    | Videos          |
| Manage Your 49    | 99 ID        | Invoices                 | Manage Yo   | our 498 ID     | FAQs            |
| Forms to File     |              | Late Payments, DCIA, Red | Disbursen   | nent Schedules | Contact Us      |
| When to File      |              | Light                    | DATA Act    |                |                 |
| What to Expect    | After Filing | Billing Disputes         | Resource    | 25             |                 |
| Making Revisio    | ns           | Credit Balance Refunds   | Forms & Ir  | nstructions    |                 |
|                   |              | Annual True Up Process   | Upcoming    | Dates          |                 |
|                   |              | Non-USAC Payments        | Announce    | ments          |                 |
|                   |              | Request Invoice Copy     | Quick Link  | cs             |                 |
|                   |              |                          | Glossary o  | of Terms       |                 |

### Form 498 & Instructions

The paper copy of the instructions as well as the form itself are listed on this webpage.

Click on the name to open up a .pdf document.

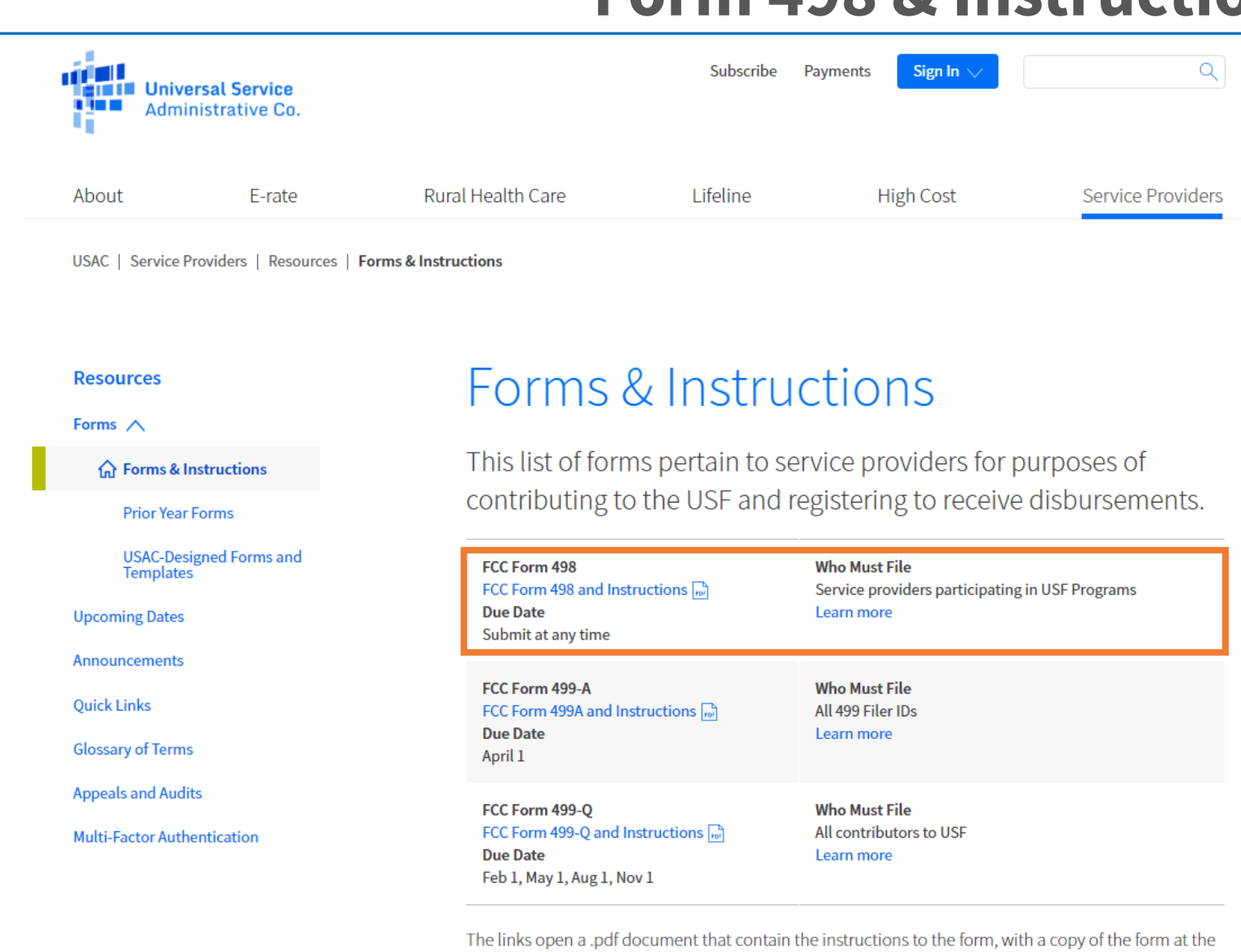

end of the document.

*These documents are provided for reference only*, as the forms must be completed online through USAC's E-File system

### Paper Form 498

| File elect                                                                                                    | tronically at http://usac.org/about/tools/e-file.aspx/                                                                                                    |                                                                                                    |
|----------------------------------------------------------------------------------------------------|----------------------------------------------------------------------------------------------------|----------------------------------------------------------------------------------------------------|
| FCC Form 498                                                                                                    | Generative metadore                                                                                                    | OMB 3060-0824                                                                                                    |
| Service Provider And Billed Entity                                                                                                    | Identification Number and General C                                                                                                    | Contact Information                                                                                                    |
| -                                                                                                    | Form                                                                                                    |                                                                                                    |
| Ectimat                                                                                                    | ted Average Burden Hours Per Response: 1.6 hours                                                                                                    |                                                                                                    |
| POD Form 499 is used to collect contact and reintrance information for<br>Healthy, this form allows service providers to use the same general contact<br>and remittance information. Please report any changes to this information<br>making faise statements on this form can be punished by fine or forfeiture | service providers and applicants that receive support from the Federal Universa<br>is Information for all their contacts and the same remittance data collected for ea<br>in on a revised FOC Form 498 to prevent any delays in notification and the time<br>, under the Communications AL, 47 U.S.C. Secs. 502, 503(b), or fine or imprise<br>Code, 18 U.S.C. Sec. 1001. | I service support programs. For greater<br>sch of the four programs or multiple contact<br>liness of disbursements. Persons wilhuly<br>priment under Title 18 of the United States |
| Please read instructions, locate                                                                                                    | Provider Type                                                                                                    | n.                                                                                                    |
| Please check one box below                                                                                                    |                                                                                                    | See Instruction Section III.A                                                                                                    |
| Service Provider                                                                                                    | School/Library or other Billed Entity                                                                                                    |                                                                                                    |
|                                                                                                    | Submission Type                                                                                                    |                                                                                                    |
| Please check one box below                                                                                                    | Submission type                                                                                                    | See Instruction Section III B                                                                                                    |
| Original Application for ECC Form 498 ID                                                                                                    | Revision to existing ECC Form 498 on file with I                                                                                                    | ISAC                                                                                                    |
|                                                                                                    | Newsloring Poor Point 450 ID Section 10                                                                                                    | 1000                                                                                                    |
| Request for PCC Form 498 ID Merger/Co                                                                                                    | nsolidation Request for PCC Form 496 ID Deactivation                                                                                                    |                                                                                                    |
|                                                                                                    |                                                                                                    | See Instruction Section III.C                                                                                                    |
| Service Provider Identification Number (FCC Form 49<br>(To be inserted by USAC for first time applications. Requ                                                                                                    | IF ID)                                                                                                    |                                                                                                    |
| 499 Filer ID                                                                                                    |                                                                                                    |                                                                                                    |
| (Required if your company is required to file the FCC                                                                                                    | Form 499)                                                                                                    |                                                                                                    |
| Block 1: Organization Information [All Fie                                                                                                    |                                                                                                    |                                                                                                    |
| block I. organization mormation [Air ric                                                                                                    |                                                                                                    | See Instruction Section III.D                                                                                                    |
| Company Name or Billed Entity                                                                                                    |                                                                                                    |                                                                                                    |
| 2                                                                                                    |                                                                                                    |                                                                                                    |
| Name Entity or Company is Doing Business As (DBA) or                                                                                                    | Formerly Known As (FKA)                                                                                                    |                                                                                                    |
| 3 Check this Box if the Company is part of or maintains                                                                                                    | s affiliate companies and complete page 2.                                                                                                    |                                                                                                    |
| 4                                                                                                    |                                                                                                    |                                                                                                    |
| Street Address                                                                                                    |                                                                                                    |                                                                                                    |
| 5<br>Address Line 2                                                                                                    |                                                                                                    | —                                                                                                    |
| 6 <u>7</u>                                                                                                    | 8                                                                                                    |                                                                                                    |
| City State                                                                                                    | Zip Code + 4                                                                                                    |                                                                                                    |
| Block 2: General Contact Information [All                                                                                                    |                                                                                                    |                                                                                                    |
| Block 2. Ceneral contact mornation [An                                                                                                    | Thems REGORED]                                                                                                    | See Instruction Section III.E                                                                                                    |
| 9 First: Middle Initial:<br>General Contact (Company Preparer Name)                                                                                                    | Last: 10<br>Title                                                                                                    |                                                                                                    |
| 11 <u>(</u> )                                                                                                    |                                                                                                    |                                                                                                    |
| Phone Number Ext.                                                                                                    |                                                                                                    |                                                                                                    |
| Street Address                                                                                                    |                                                                                                    |                                                                                                    |
| 13<br>Address Line 2                                                                                                    |                                                                                                    |                                                                                                    |
| 1415                                                                                                    | 16                                                                                                    |                                                                                                    |
| City State                                                                                                    | Zip Code + 4                                                                                                    |                                                                                                    |
| E-mail Address                                                                                                    |                                                                                                    | —                                                                                                    |
| Block 3: Federal EIN, DUNS and FCC Reg                                                                                                    | istration Number [All Fields REQUIRED]                                                                                                    |                                                                                                    |
| 18 Enter Federal Employer Identification Number                                                                                                    | 19 Corporation Partnership (Check applicable corporate structure.)                                                                                                    | See Instruction Section III.F<br>Other                                                                                                    |
| (Federal EIN or Tax ID Number)                                                                                                    |                                                                                                    |                                                                                                    |
|                                                                                                    |                                                                                                    |                                                                                                    |

The Form 498 is a total of 11 pages

The purpose of this form is to collect information from service providers and billed entities that receive support from the High Cost, Lifeline, Rural Health Care, and Schools and Libraries Programs.

### Page 1 Information Collected

- Company Identification
- General Contact Info
- Federal EIN (tax number)
- Dunn and Bradstreet Number (DUNS)
- FCC Registration Number (CORES ID)

### **Paper Form 498 – Program Selection**

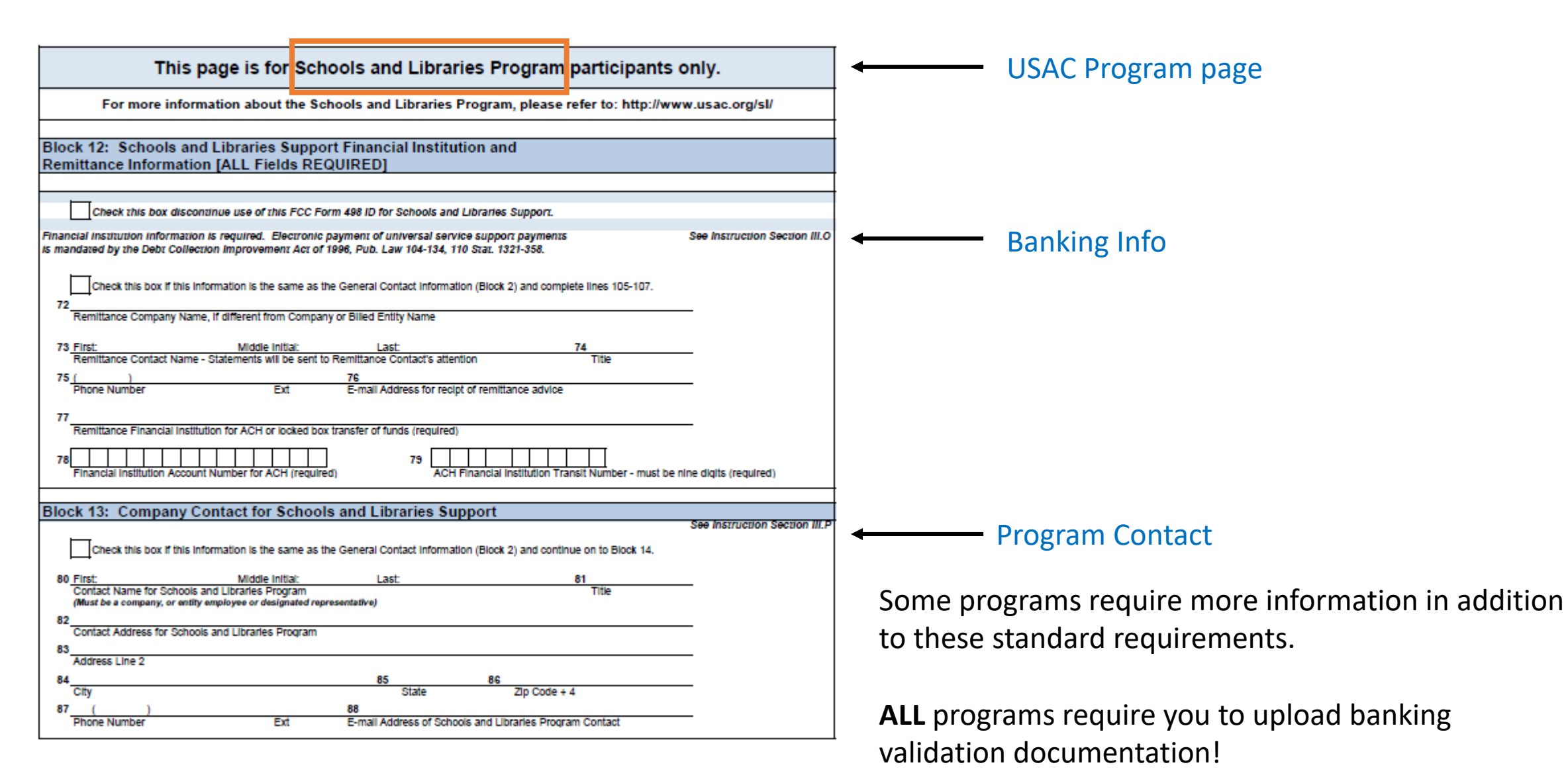

### **Paper Form 498 – Distribution Offsets**

#### Disbursement Offsets and Healthcare Connect Certification

Block 15: Offsetting Disbursement Payments Against Federal Universal Service Contribution Obligations For High Cost Participants

See Insuration Section III.3 The following information pertains only to telecommunications companies participating in the High Cost Program. A telecommunications company may choose to offset Its payment against its Federal universal service contribution. A telecommunications company must have an FCC Form 499 Filer ID number in order to offset its High Cost Program payments against its Federal universal service contribution. In order to obtain an FCC Form 499 Filer ID number, visit http://www.usac.org/contribus/sforms/idefault.aspx and select FCC Form 499. You do not need an FCC Form 499 Filer ID number to be issued a FCC Form 498 ID.

89 Yes, I want my High Cost Program disbursement payments to be offset against my Federal universal service contribution obligations. This box must be checked in order to receive offsets. The Default is "No."

Block 16: Offsetting Disbursement Payments Against Federal Universal Service Contribution Obligations For Lifeline/Lifeline Participants

See Instruction Section III.3 The following information pertains only to telecommunications companies participating in the Lifeline Program. A telecommunications company may choose to offset its payment against its Federal universal service contribution. A telecommunications company must have an FCC Form 499 Filer ID number in order to offset its Lifeline Program payments against its Federal universal service contribution. In order to obtain an FCC Form 499 Filer ID number, visit http://www.sac.orgioontrobiofforms/ideatu.aspx and select FCC Form 499. You do not need an FCC Form 499 Filer ID in order to be issued a FCC Form 499 Filer ID in order to be issued a FCC Form 499 Filer ID in order to be issued a FCC Form 499 Filer ID in order to be issued a FCC Form 499 Filer ID in order to be issued a FCC Form 499 Filer ID in order to be issued a FCC Form 499 Filer ID in order to be issued a FCC Form 499 Filer ID.

90 Yes, I want my High Cost Program disbursement payments to be offset against my Federal universal service contribution obligations. This box must be checked in order to receive offsets. The Default is "No."

Block 17: Offsetting Disbursement Payments Against Federal Universal Service Contribution Obligations For Rural Healthcare Participants

See Instruction Section III.O

The following information pertains only to telecommunications companies participating in the Rural Health Care Program. In accordance with FCC rule section 54.679 regarding Rural Health Care payments, a telecommunications company may choose to offset its payment against its Federal universal service contribution. A telecommunications company must have an FCC Form 499 Filer ID number in order to offset its Rural Health Care Program payments against its Federal universal service contribution. In order to obtain an FCC Form 499 Filer ID number, visit http://www.usac.org/cont/tools/forms/default.aspx and select FCC Form 499. You do not need an FCC Form 499 Filer ID number. For Form 499 Filer ID number, visit http://www.usac.org/cont/tools/forms/default.aspx and select FCC Form 499. You do not need an FCC Form 499 Filer ID number.

91 Yes, I want my Rurai Heath Care Program disbursement payments to be offset against my Federal universal service contribution obligations. This box must be checked in order to receive offsets. The Default is "No."

#### Block 18: Certification to Assist Health Care Providers

See Instruction Section III.1

In accordance with FCC rule section 54.640(b), service providers participating in the Healthcare Connect Fund Program must certify, as a condition of receiving support, that they will provide to health care providers, on a timely basis, all information and documents regarding supported equipment, facilities, or services that are necessary for the health care provider to submit required forms or respond to FCC or USAC inquiries. USAC may withhold disbursements to the service provider if the service provider, after written notice from USAC, fails to comply with this requirement.

92 locrity, as a condition of receiving support under the Heathcare Connect Fund Program, that the above-named service provider will provide to heath care providers, on a timely basis, all information and documents regarding the supported equipment, facility(ies), or service(s) that are necessary for the heath care provider to submit required forms or respond to FCC or USA (Inquires.)

Block 19: Offsetting Disbursement Payments Against Federal Universal Service Contribution Obligations For Schools and Libraries Participants

See Instruction Section III.L The foliowing information pertains only to telecommunications companies participating in the Schools and Libraries Program. In accordance with FCC rule section 54.515 regarding Schools and Libraries Program payments, a telecommunications company may choose to offset its Schools and Libraries Program payment against

93 Yes, I want my Schools and Libraries Program disbursement payments to be offset against my Federal

universal service contribution obligations. This box must be checked in order to receive offsets. The Default is "No."

On this page, service providers have the option to tell USAC that they want any disbursement payments made to them by USAC to OFFSET their contributor payment requirements.

### **Information you need prior to registering!**

- Federal Employer Identification Number (FEIN) aka Tax ID Number
- FCC Registration Number (FRN) aka CORES ID
- Dunn and Bradstreet Number (DUNS)
- Banking verification documentation (cancelled check or letter from bank)

### **Registration Process – Service Providers**

• Submit an FCC Form 498 with USAC through **E-File** 

### **Registration Process – Applicants (e.g. libraries or school districts)**

- Request access to EPC by calling the Client Service Bureau at 888-203-8100.
- Submit an FCC Form 498 with USAC through **EPC**

# **498 ID Registration**

Applicants

## **EPC Form 498 – Registration**

# Start by going to the USAC home page <u>www.usac.org</u>

Find the blue **"Sign In"** button at the top of the page.

Select **"EPC Only"** from the drop down menu.

Registration is completed on-line. No paper copies accepted.

**NOTE!** New users to EPC will need to get a username and password first by calling the SLD's Client Service Bureau at 888-203-8100.

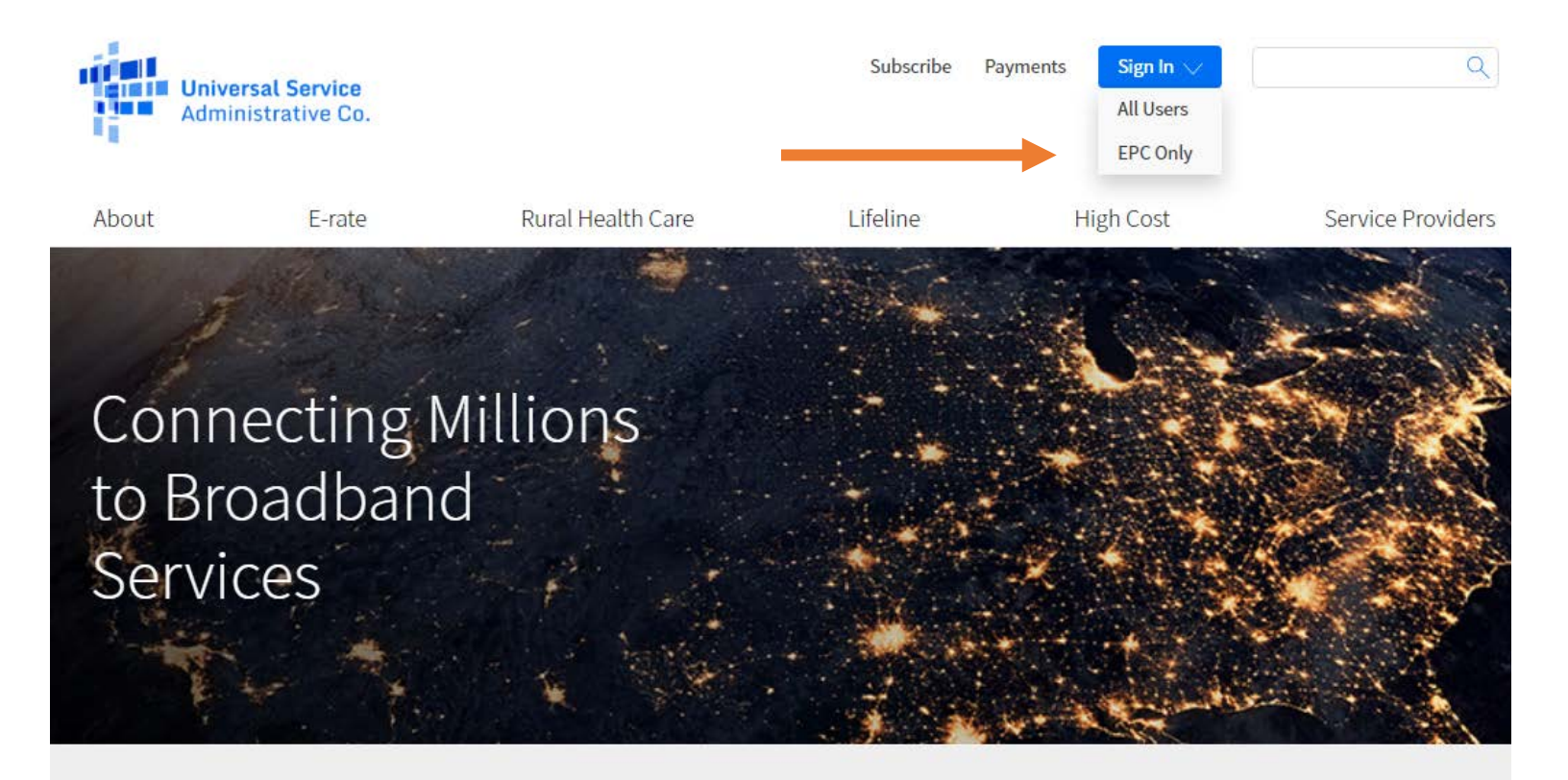

The Universal Service Fund helps communities and people across the U.S. stay connected to the information, resources, and care they need.

FC

USAC administers the Universal Service Fund under the direction of the Federal Communications Commission (FCC).

## **EPC Form 498 – Registration**

Once the user is logged in to EPC, from the "Landing Page", you'll select from the top row, the tab titled "Records".

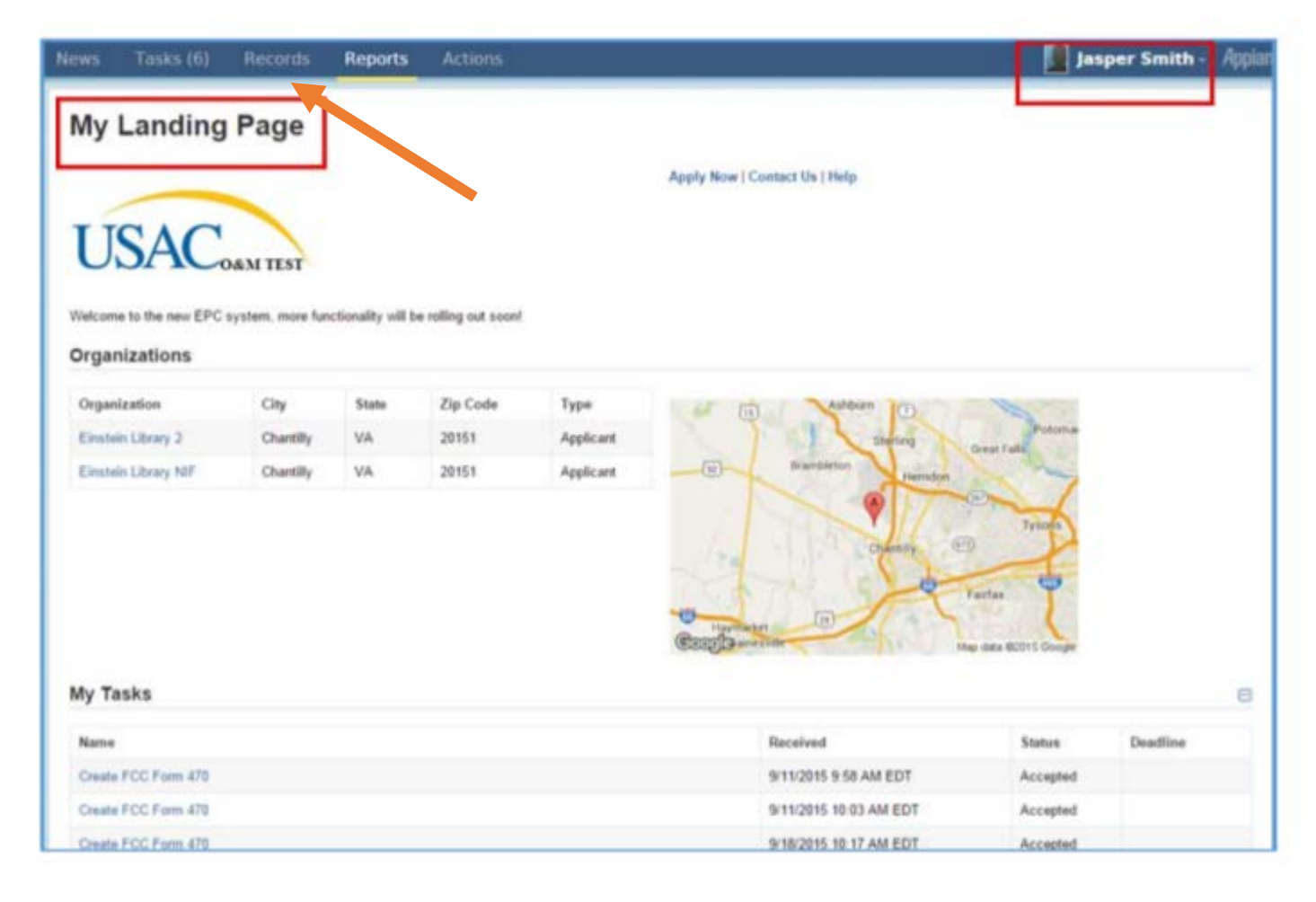

## **EPC Form 498 – Registration**

The resulting screen in EPC will list the records related to this applicant.

From this list, you will select the one titled "Applicant Entries".

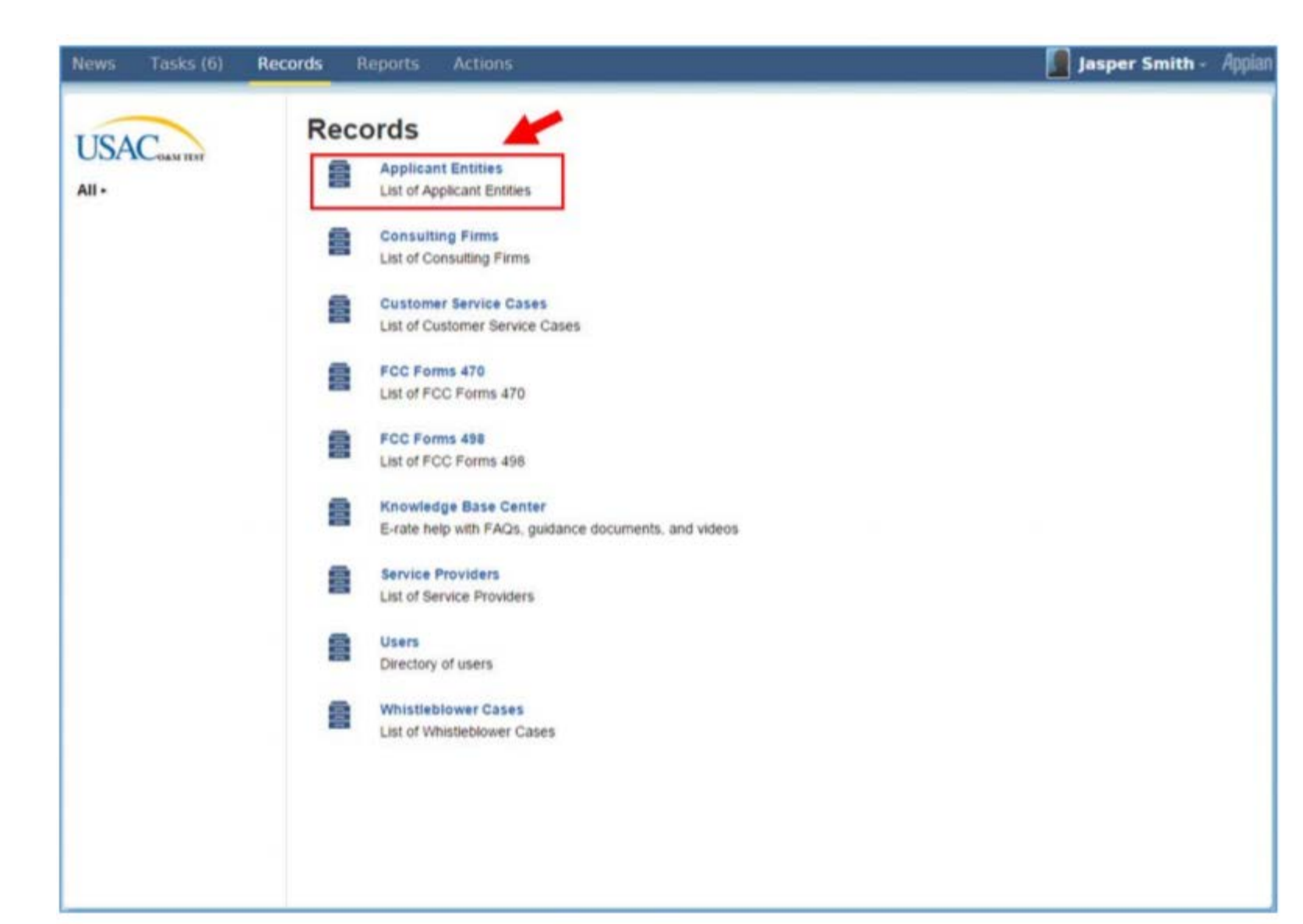

Instructions for Applicants

Select 'Related Actions' from the left hand navigation.

Click on 'Create FCC Form 498'.

Follow the online directions and start entering the data.

It's not going to look like the paper form, but the online data entry program will ask you for the same information that is required on the paper form.

At the end, you'll be prompted to upload your banking validation documentation. It's important to do this – USAC won't review the form without one.

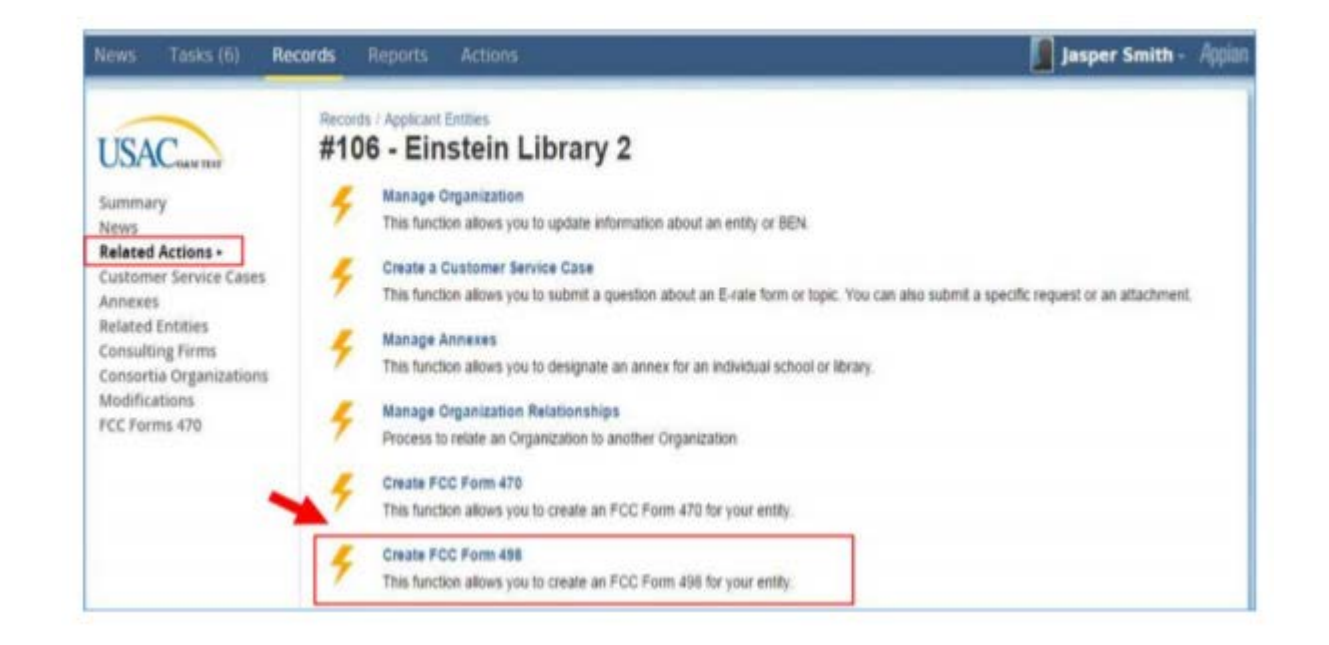

# **Questions ?**

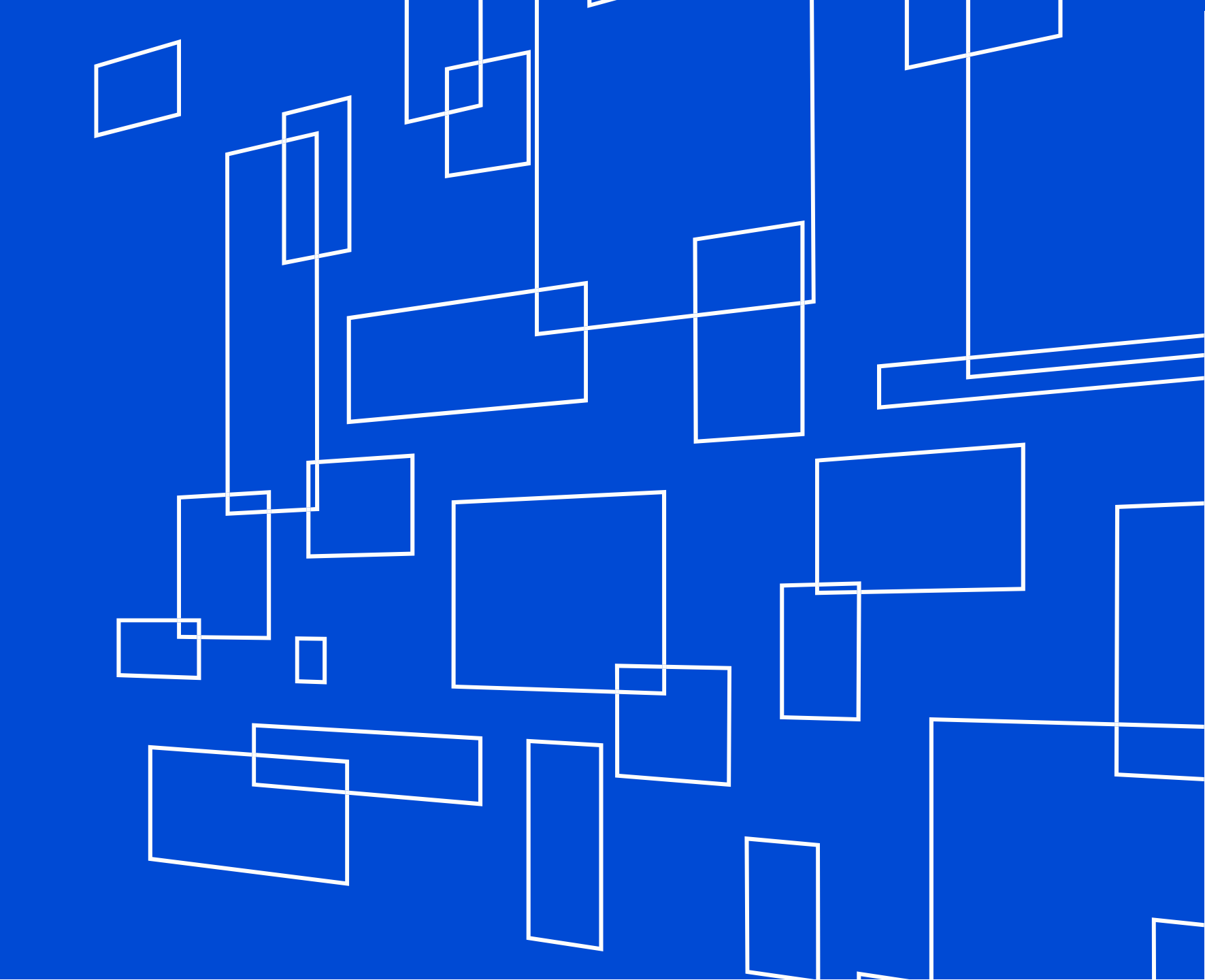

# **498 ID Registration**

**Service Providers** 

## **E-File Form 498 – Registration**

# Start by going to the USAC home page <u>www.usac.org</u>

Find the blue **"Sign In"** button at the top of the page.

Select "All Users" from the drop down menu.

Registration is completed on-line. No paper copies accepted.

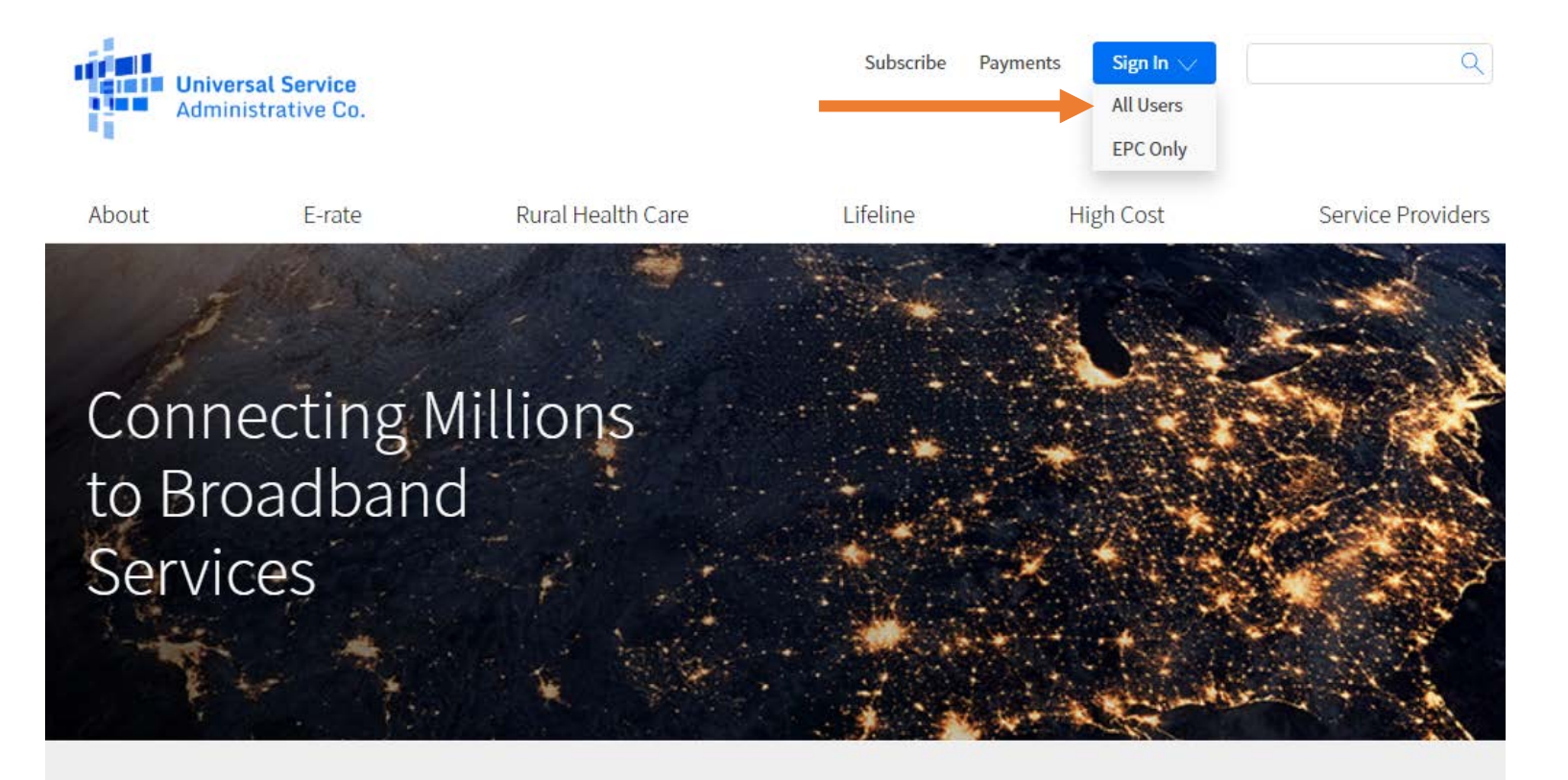

The Universal Service Fund helps communities and people across the U.S. stay connected to the information, resources, and care they need.

FC

USAC administers the Universal Service Fund under the direction of the Federal Communications Commission (FCC).

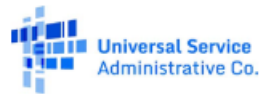

### **E-File Form 498 – Online Registration**

|    | 0 | rn | 3 | m | 0 |
|----|---|----|---|---|---|
| 03 | C |    | а |   |   |

Password

#### Forgot password?

You are accessing a portal to Universal Service Administrative Company (USAC) systems used to administer participation in the federal Universal Service programs in compliance with 47 C.F.R. Part 54. Access to the systems is provided solely to USAC-authorized users for USAC-authorized business purposes. By logging in, you represent that you are an authorized user. Use of this system indicates acceptance of the terms and conditions governing the USAC systems. USAC monitors user access and content for compliance with applicable laws and policies. Use of the system may be recorded, read, searched, copied and/or captured and is also subject to audit. Unauthorized use or misuse of this system is strictly prohibited and subject to disciplinary and/or legal action.

#### Click the box to accept

By signing in, I accept the terms and conditions of the USAC system.

USAC refers to this screen as the 'E-File login page'.

SCROLL to the bottom of the page and select the option **'Create an account'.** 

Sign In

Don't have an account? Create an account

Instructions for Service Providers

## E-File Form 498 – Online Registration

| Universal Service<br>Administrative Co. |              |                                 |
|-----------------------------------------|--------------|---------------------------------|
| Who am I?                               |              |                                 |
| l am a                                  |              | Help?                           |
| Service Provider - 498 ID               | $\checkmark$ | Send us a message<br>Click here |
| Service Provider - 499 ID               | $\checkmark$ | Call us                         |
| Rural Health Care Applicant             | $\checkmark$ | (888) 641-8722                  |
| E-rate Participant                      | $\checkmark$ |                                 |
| 498 Company Officer                     | $\sim$       |                                 |
| 499 Company Officer                     | $\sim$       |                                 |

On this page, select the option 'Service Provider – 498 ID'.

It's the first option in the list.

Back

### **E-File 498 Online Registration**

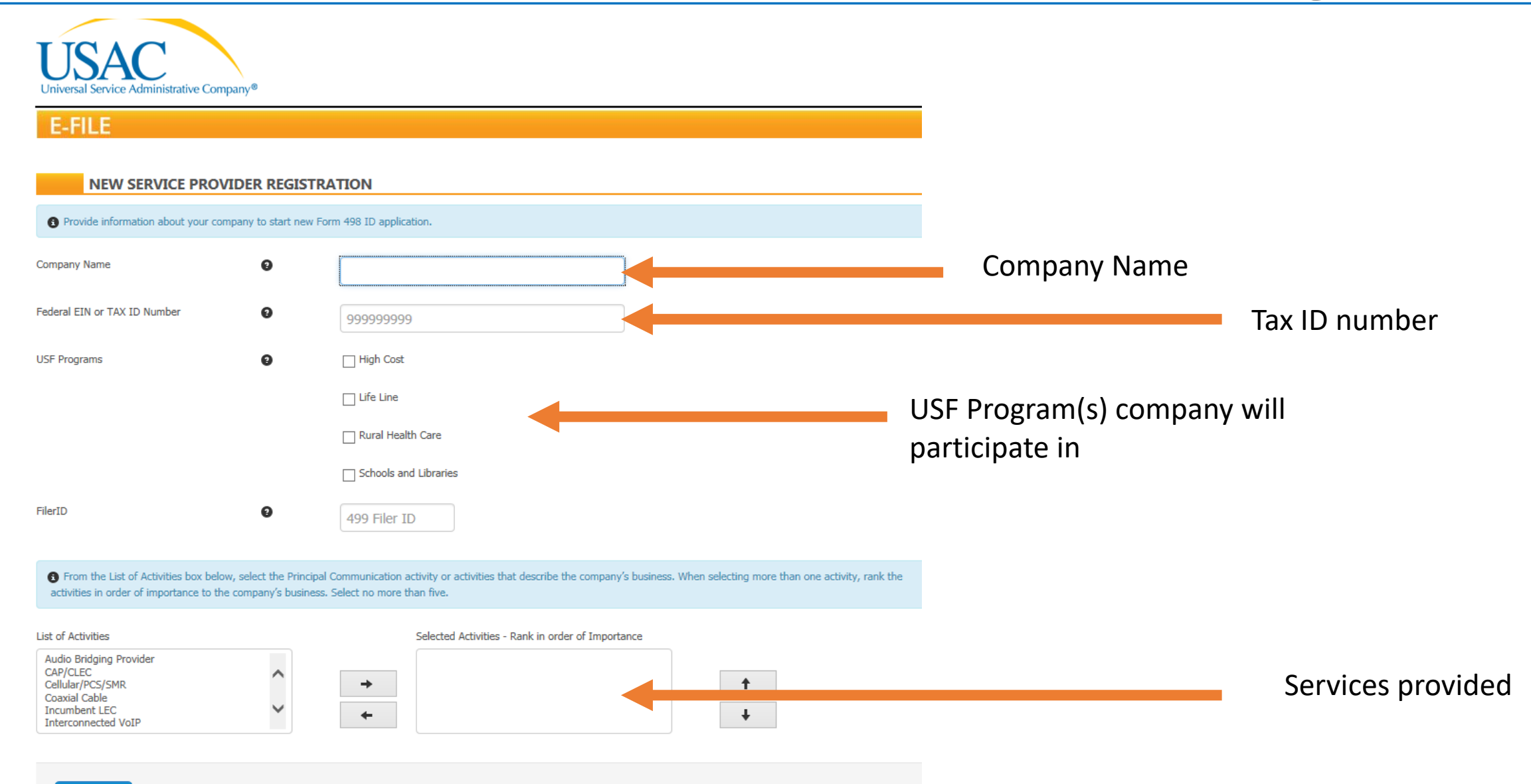

Continue

Instructions for Service Providers

## E-File Form 498 Registration Training Video

Select '*Videos'* from the drop down mega menu

Select 'FCC Form 498' from the left hand navigation menu to a list of helpful videos pertaining to the Form 498.

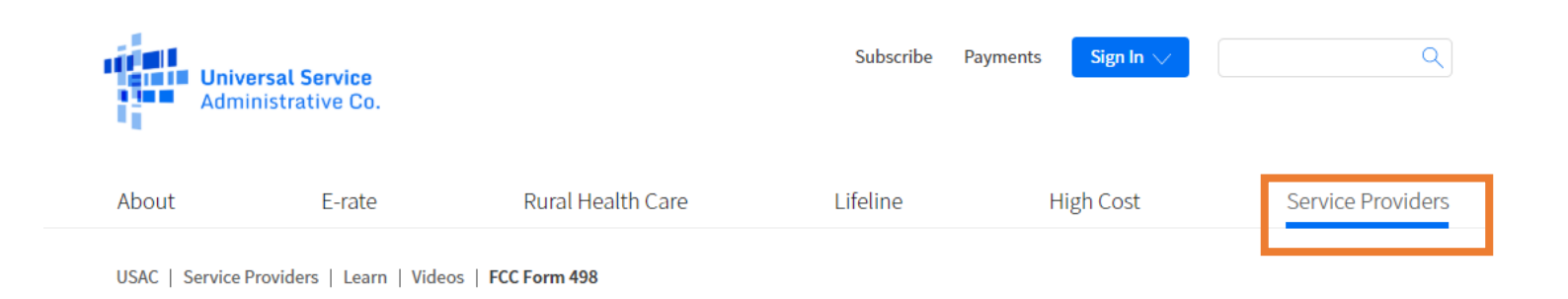

Learn Webinars

Videos 🔨

FAQs 🗸

☆ Videos

FCC Form 498 FCC Form 499-A FCC Form 499-O

Helpful Tips

Payment Instructions

### FCC Form 498

These quick videos will guide the user how on topics pertaining to the FCC Form 498, which is used by service providers to provide USAC with contact and banking information.

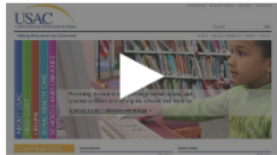

498 ID Overview

5:53 minutes

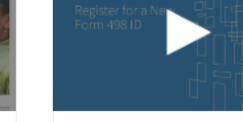

Register for a New 498 ID 3:28 minutes

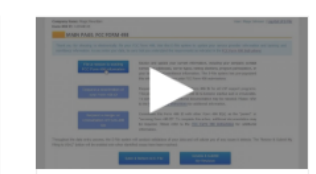

General Contacts: Making Revisions 2:52 minutes

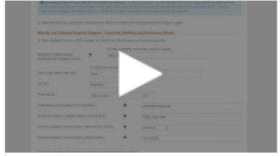

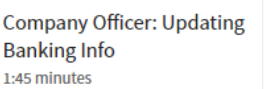

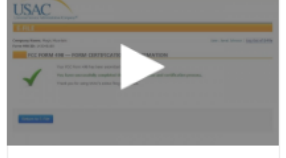

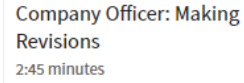

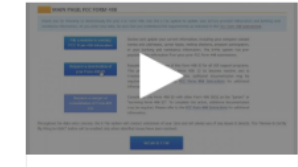

Company Officer: Request Deactivation 2:44 minutes

### Instructions for Service Providers

# **498 ID Registration RECAP**

Two Categories. Two Registration Systems!

**Applicants** e.g. libraries, schools, school districts → Use EPC to register

**Service Providers** e.g. CLECS, VoIP providers → Use E-File to register

Both systems can be accessed from <u>www.usac.org</u> Top of page, blue <u>Sign In</u> button

- 1. USAC will review and approve the Form within 72 business hours
- 2. Email confirmation will be sent to Company Officer certifying the form, identifying the new 498 ID.
- 3. FCC Form 498 can be updated at any time
- 4. If revising banking information, new banking documents need to be submitted
- 5. The Company Officer has **FOURTEEN** days to "Certify" the Form

## **Upload Banking Documentation**

If you do not upload your banking validation documents during registration, USAC has a quick link to use.

From the main USAC webpage, hover over 'Service Providers'

Select 'Quick Links' from the mega menu

| <b>Univ</b><br>Admi | ersal Service<br>inistrative Co. |                   | Subscribe | Payments Sign In V | Q                 |
|---------------------|----------------------------------|-------------------|-----------|--------------------|-------------------|
| About               | E-rate                           | Rural Health Care | Lifeline  | High Cost          | Service Providers |
|                     |                                  |                   |           |                    |                   |

USAC | Service Providers | Resources | Quick Links

### Quick Links

#### ■ Upload FCC Form 498 Banking Validation Documents 📿

After certifying your FCC Form 498, if the form contained any changes to banking information, you must upload a copy of a cancelled check or bank statement.

#### Dunn & Bradstreet 1/2

All service providers registering for a 498 ID must include a Dunn & Bradstreet number.

■ FCC Cores Database 🗹

FCC COmmission REgistration System (CORES). In this system the company can register and maintain its FCC Registration Number (FRN) as well as view financial standing with the FCC (Red or Green Light Status). The company must have a login to access the information.

■ FCC 499 Filer Database 🗹

FCC's public database containing 499 Filer ID information. This includes whether a filer is a direct contributor to the Universal Service Fund.

### **Check 498 ID Status**

- 1. Applicants -
  - E-rate  $\rightarrow$  Tools  $\rightarrow$  Search for 498 ID Status

- 2. Service Providers
  - Sign in to E-File → Information Center for Service Providers

# **Questions ?**

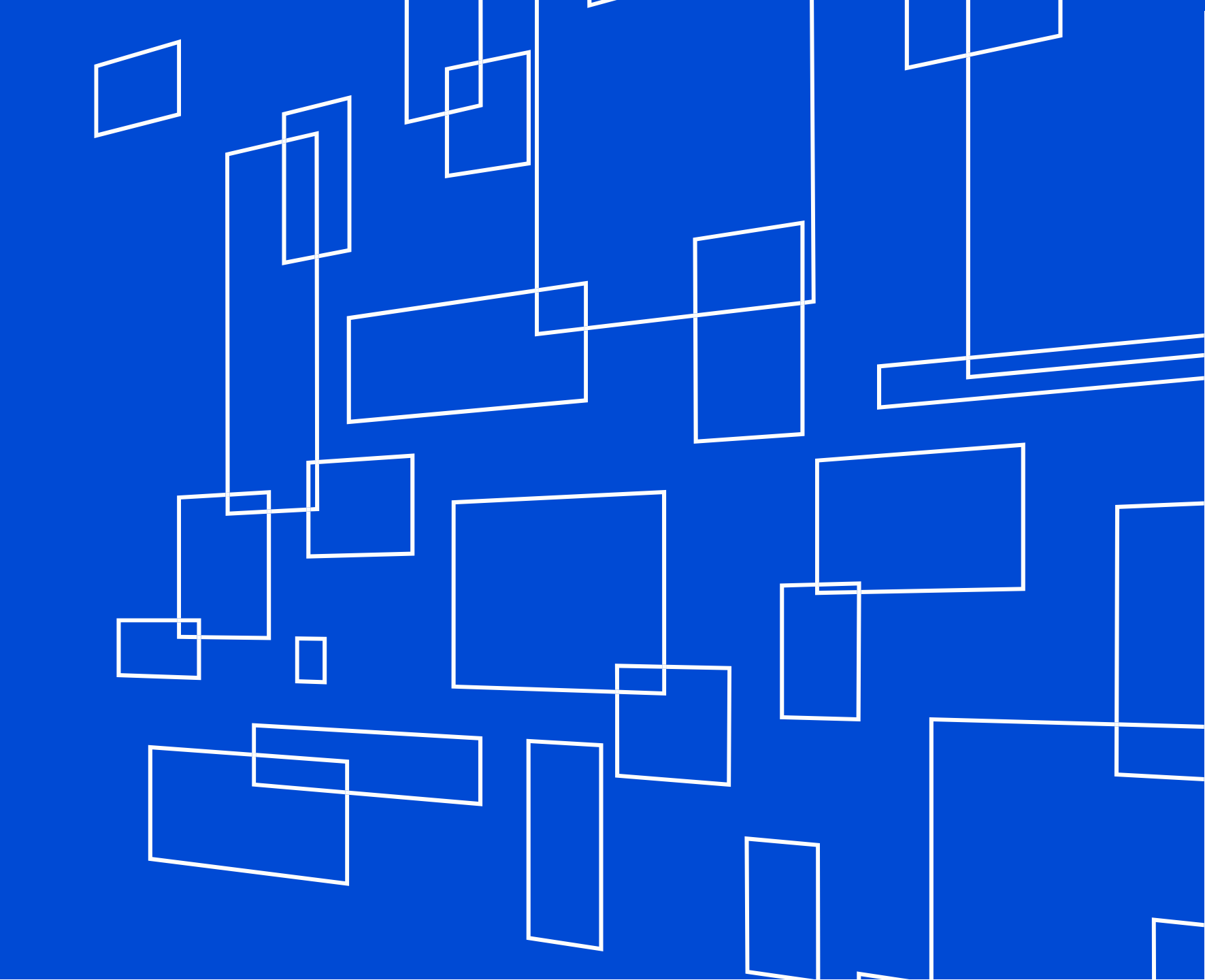

## **EPC** Assistance Information

| <b>Universal Service</b><br>Administrative Co. |                             | Subscribe Payments Sign In 🗸        | Q                  |
|------------------------------------------------|-----------------------------|-------------------------------------|--------------------|
| About E-rate                                   | Rural Health Care           | Lifeline High Cost                  | Service Providers  |
| Get Started                                    | Service Provider<br>Process | Resources                           | Learn              |
| Applicant Process                              | Before You Begin            | Weekly SL News Brief                | Videos             |
| Before You Begin                               | Obtain a SPIN (498 ID)      | Announcements                       | Webinars           |
| Competitive Bidding                            | Perpending to Bids          | Upcoming Dates                      | FAQs               |
| Selecting Service Providers                    | Winning the Bid             | E-rate Productivity Center<br>(EPC) | Trainings          |
| Applying for Discounts                         | Starting Services           | Forms                               | Online Training    |
| Application Review                             | Invoicing                   | Tools                               | Regional Trainings |
| Starting Services                              | Before You're Done          | Glossary of Terms                   | Tribal Training    |
| Invoicing                                      |                             | Appeals & Audits                    | EPC Training       |
| Before You're Done                             |                             | , pp cars of nation                 | BEAR Training      |
|                                                |                             |                                     |                    |

Contact Us

### ✓ Call Client Service Bureau Phone: (888) 203-8100

# **499 Filer ID Registration**

How to Register

### **Find the Form 499**

Navigate to USAC's website: www.usac.org

Hover over *Service Providers* From the top right hand of page

Mega Menu will display with further menu selections for Service Providers.

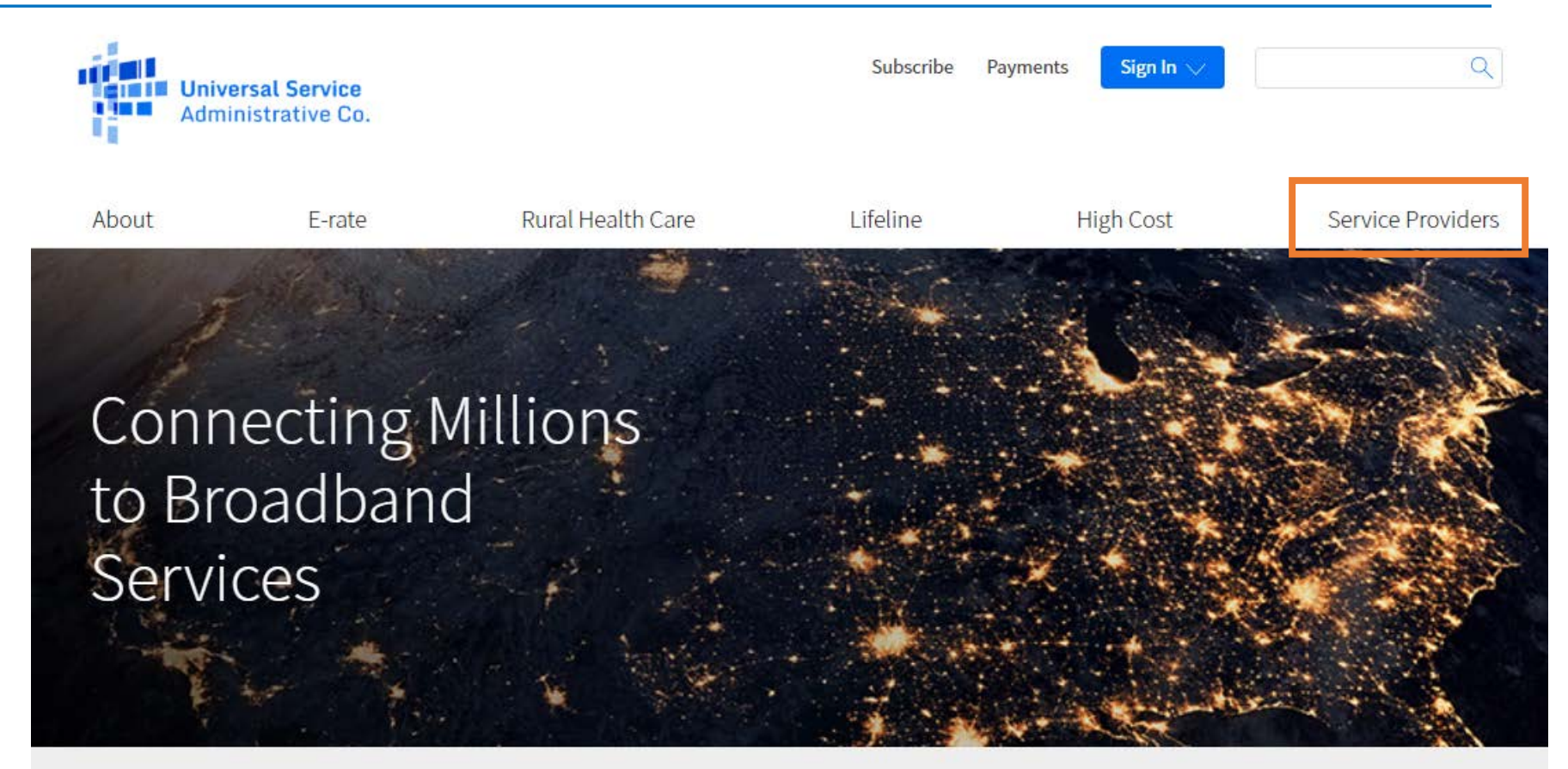

The Universal Service Fund helps communities and people across the U.S. stay connected to the information, resources, and care they need.

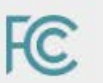

USAC administers the Universal Service Fund under the direction of the Federal Communications Commission (FCC).

### **Find the Form 499**

Select Forms & Instructions from the drop down mega menu

| About                 | E-rate | Rural Health Care      | Lifeline             | High Cost      | Service Provide |
|-----------------------|--------|------------------------|----------------------|----------------|-----------------|
| Contributing to t     | he USF | Making Payments        | Participa<br>Program | ting in a USF  | Learn           |
| Who Must Contribut    | e      | How to Pay             | 1 togram             |                | Webinars        |
| Register for a 499 ID |        | Contribution Factors   | Register fo          | or a 498 ID    | Videos          |
| Manage Your 499 ID    |        | Invoices               | Manage Yo            | our 498 ID     | FAQs            |
| Forms to File         |        | Late Payments DCIA Red | Disbursen            | ient Schedules |                 |
| When to File          |        | Light                  | DATA Act             |                | Contact Us      |
| when to File          |        | Billing Disputes       | Resource             | 25             |                 |
| What to Expect After  | Filing | Credit Balance Refunds | Forms & In           | astructions    |                 |
| Making Revisions      |        | Annual True Up Process | Points & I           |                |                 |
|                       |        |                        | Upcoming             | y Dates        |                 |
|                       |        | Non-USAC Payments      | Announce             | ments          |                 |
|                       |        | Request Invoice Copy   | Quick Link           | s              |                 |
|                       |        |                        | Glossary o           | f Terms        |                 |
|                       |        |                        |                      |                |                 |

### **Form 499 & Instructions**

Official Name for FCC Form 499-A is official named: "Annual Telecommunications Reporting WORKSHEET", but everyone calls it the "Form 499-A".

The paper copy of the instructions as well as the form itself are listed in the section 'FCC Forms'.

Click on the name to open up a .pdf document.

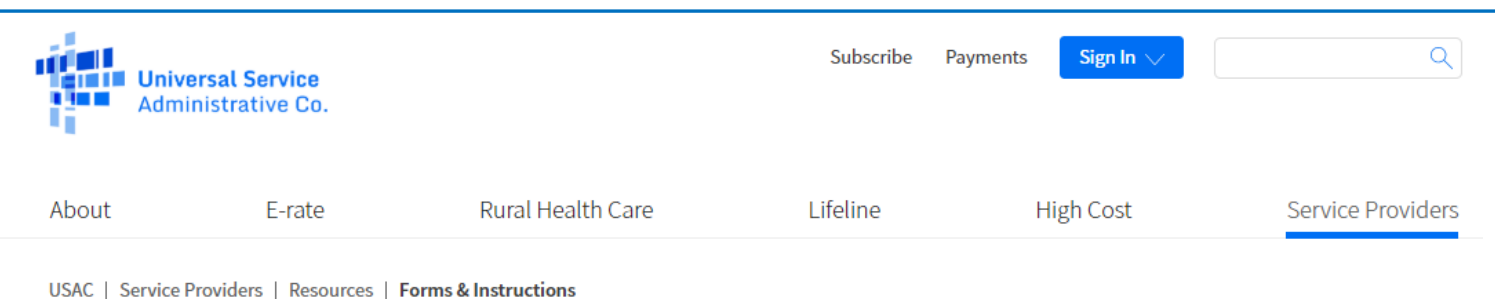

#### Resources

Forms 🔨

Forms & Instructions

**Prior Year Forms** 

USAC-Designed Forms and Templates

Upcoming Dates

Announcements

Quick Links

Glossary of Terms

Appeals and Audits

Multi-Factor Authentication

### Forms & Instructions

This list of forms pertain to service providers for purposes of contributing to the USF and registering to receive disbursements.

| FCC Form 498<br>FCC Form 498 and Instructions 🕞<br>Due Date<br>Submit at any time             | Who Must File<br>Service providers participating in USF Programs<br>Learn more |
|-----------------------------------------------------------------------------------------------|--------------------------------------------------------------------------------|
| FCC Form 499-A<br>FCC Form 499A and Instructions 🕞<br>Due Date<br>April 1                     | Who Must File<br>All 499 Filer IDs<br>Learn more                               |
| FCC Form 499-Q<br>FCC Form 499-Q and Instructions 🕞<br>Due Date<br>Feb 1, May 1, Aug 1, Nov 1 | Who Must File<br>All contributors to USF<br>Learn more                         |

The links open a .pdf document that contain the instructions to the form, with a copy of the form at the end of the document.

*These documents are provided for reference only*, as the forms must be completed online through USAC's E-File system

#### 2020 FCC Form 499-A Telecommunications Reporting Worksheet (Reporting 2019 Revenues)

APPROVED BY OMB 3060-0855

### Paper Form 499

| >>> | Please | read | instructions | before | comp | leting.<<< |  |
|-----|--------|------|--------------|--------|------|------------|--|
|     |        |      |              |        |      |            |  |

|       |                                                                                                    | A                                                   | nnual Filin  | g – due Ap   | ril 1, 20 | 20                               |                                     |                                       |   |
|-------|----------------------------------------------------------------------------------------------------|-----------------------------------------------------|--------------|--------------|-----------|----------------------------------|-------------------------------------|---------------------------------------|---|
|       | Block 1: Contributor Identifica                                                                                                    | tion Information Duri                               | ng the year. | filers must  | refile Bl | ocks 1, 2 and                    | 6 if there are any changes in Lines | 104 or 112. See Instructions.         |   |
| 101   | Filer 499 ID [If you don't know your number, contact the administrator at (888) 641-8722.<br>If you are a new filer, write "NEW" in this block and a Filer 499 ID will be assigned to you.] |                                                     |              |              |           |                                  |                                     |                                       |   |
| 102   | Legal name of filer                                                                                                    |                                                     |              |              |           |                                  |                                     |                                       | _ |
| 103   | IRS employer identification number                                                                                                    | r                                                   |              |              |           | [Enter 9 dig                     | it number]                          |                                       |   |
| 104   | Name filer is doing business as                                                                                                    |                                                     |              |              |           |                                  |                                     |                                       |   |
| 105   | Telecommunications activities of fi                                                                                                    | ler [Select up to 5 boxes that best describe the re | porting enti | ty. Enter nu | imbers s  | tarting with '                   | "1" to show the order of importance | - see instructions.]                  |   |
|       | Audio Bridging (teleconferencin                                                                                                    | g) Provider                                         | CAP/C        | CLEC         |           |                                  | Cellular/PCS/SMR (wireless to       | elephony inc. by resale)              |   |
|       | Coaxial Cable                                                                                                    | Incumbent LEC                                       | Interco      | onnected Vo  | IP        |                                  | □ Interexchange Carrier (IXC)       | Local Reseller                        |   |
|       | □ Non-Interconnected VoIP                                                                                                    | Operator Service Provider                           | Paging       | ş            |           |                                  | Payphone Service Provider           | Prepaid Card                          |   |
|       | Private Service Provider                                                                                                    | Satellite Service Provider                          | □ Shared     | I-Tenant Ser | vice Pro  | wider / Build                    | ing LEC                             | SMR (dispatch)                        |   |
|       | Toll Reseller                                                                                                    | Wireless Data                                       | Other        | Local        |           |                                  | Other Mobile                        | Other Toll                            |   |
|       | If Other Local, Other Mobile or Oth                                                                                                    | her Toll is checked                                 |              |              |           |                                  |                                     |                                       | _ |
|       | describe carrier type / services provided:                                                                                                    |                                                     |              |              |           |                                  |                                     |                                       |   |
| 106.1 | Affiliated Filers Name/Holding Company Name (All affiliated companies must show the same name on this line.)                                                                                |                                                     |              |              |           | Check if filer has no affiliates |                                     |                                       |   |
| 106.2 | 2 Affiliated Filers Name/Holding Company Name IRS employer identification number                                                                                                    |                                                     |              |              |           | [Enter 9                         | digit number]                       |                                       | _ |
| 107   | FCC Registration Number (FRN) [https://apps.fcc.gov/cores/userLogin.do]                                                                                                    |                                                     |              |              |           |                                  |                                     |                                       |   |
|       | [For assistance, contact the CORES help desk at 877-480-3201 or CORES@fcc.gov]                                                                                                    |                                                     |              |              | [Enter 1  | 0 digit number]                  |                                     |                                       |   |
| 108   | Management company [if filer is m                                                                                                    | anaged by another entity]                           |              |              |           |                                  |                                     |                                       |   |
| 109   | Complete mailing address of report                                                                                                    | ing entity corporate headquarters                   | Stre         | cet1         |           |                                  |                                     |                                       |   |
|       |                                                                                                    |                                                     | Stre         | cet2         |           |                                  |                                     |                                       |   |
|       |                                                                                                    |                                                     | City         | cet3         |           | State                            | Zin (nostal code)                   | Country                               |   |
| 110   | Complete business address for custo                                                                                                    | omer inquiries and complaints                       | Stre         | eet1         |           | State                            | Zip (postar code)                   | Country                               | _ |
|       |                                                                                                    |                                                     | Stro         | cet2         |           |                                  |                                     |                                       |   |
|       |                                                                                                    | check if same address as Line 10                    | 09 🗌 Stra    | cet3         |           |                                  |                                     |                                       |   |
|       |                                                                                                    |                                                     | Cit          | у            |           | State                            | Zip (postal code)                   | Country                               |   |
| 111   | Telephone number for customer con                                                                                                    | mplaints and inquiries [Toll-free number if avail   | able]        |              |           |                                  | - ext                               | -                                     |   |
| 112   | List all trade names used in the past                                                                                                    | 3 years in providing telecommunications. Inclu      | de all names | s by which y | ou are k  | nown by cus                      | tomers.                             |                                       | - |
|       | a                                                                                                    |                                                     |              | g            |           |                                  |                                     |                                       | 4 |
|       | b                                                                                                    |                                                     |              | h            |           |                                  |                                     |                                       | 4 |
|       | c                                                                                                    |                                                     |              | 1            |           |                                  |                                     |                                       | + |
|       | a                                                                                                    |                                                     |              | J            |           |                                  |                                     |                                       | - |
|       | 6                                                                                                    |                                                     |              | 1            |           |                                  |                                     |                                       | - |
|       | <u></u>                                                                                                    | Use additional sheets if name                       | any Each 6   | lar must pro | wide all  | names used                       | for telecommunications activities   |                                       | + |
| DI    | EDSONS MAKING WILLEFT FALS                                                                                                    | E STATEMENTS IN THE WORKSHEET CAN                   | DE DUNIE     | LED BY F     | INE OP    | IMDDISCOM                        | MENT UNDER TITLE 18 OF THE          | UNITED STATES CODE: 18 U.S.C. \$ 1001 | _ |
| PI    | ERSONS MAKING WILLFUL FALS                                                                                                    | E STATEMENTS IN THE WORKSHEET CAN                   | DE PUNIS     | neu bi F     | INE OK    | IMPRISON                         | MENT ONDER TITLE 18 OF THE          | UNITED STATES CODE, 18 U.S.C. § 1001  |   |

### Page 1 Information Collected

- Company Identification
- Telecommunications services provided
- Company address
- Federal EIN (tax ID)
- Affiliates
- FCC Registration Number (CORES ID)
- All company or trade names the filer does business as

### Paper Form 499

| 2     | 020 FCC Form 499-A Telecommunications Rep                                                                                                    | orting Work                                                        | sheet (R                        | eporti                   | ng 201                 | 9 Revenues)                                                    |                             |                         |             | Page 2                   |
|-------|----------------------------------------------------------------------------------------------------|--------------------------------------------------------------------|---------------------------------|--------------------------|------------------------|----------------------------------------------------------------|-----------------------------|-------------------------|-------------|--------------------------|
| Block | 2-A: Regulatory Contact Information                                                                                                    |                                                                    |                                 |                          |                        |                                                                |                             |                         |             |                          |
| 201   | Filer 499 ID [from Line 101]                                                                                                    |                                                                    |                                 |                          |                        |                                                                |                             |                         |             |                          |
| 202   | Legal name of filer [from Line 102]                                                                                                    |                                                                    |                                 |                          |                        |                                                                |                             |                         |             |                          |
| 203   | Person who completed this Worksheet                                                                                                    | First                                                              |                                 |                          |                        | MI Last                                                        |                             |                         |             |                          |
| 204   | Telephone number of this person                                                                                                    | (                                                                  | )                               |                          | -                      | ext -                                                          |                             |                         |             |                          |
| 205   | Fax number of this person                                                                                                    | (                                                                  | )                               |                          | -                      |                                                                |                             |                         |             |                          |
| 206   | Email of this person   not for public release                                                                                                    |                                                                    |                                 |                          |                        |                                                                |                             |                         |             |                          |
| 207   | Contact person name, office name, and mailing address of a corporate office to which correspondence regarding this Telecommunications Reporting Worksheet should be sent. check if same name as Line 203                                         | Office<br>Email   not fo<br>Street1                                | r public relea                  | ıse                      |                        | Attn: First name Phone ( ) -                                   | ext-                        | MI<br>Fax ( )           | Last        |                          |
|       | check if same address as Line 109 $\ \square$                                                                                                    | Street2<br>Street3<br>City                                         |                                 | State                    |                        | Zip (postal code)                                              | Country                     |                         |             |                          |
| 208   | Billing address and billing contact person<br>[Plan administrators will send bills for contributions to this<br>address. Please attach a written request for alternative billing<br>arrangements.]<br>check if name and address same as Line 207 | Company<br>Email   not fo<br>Street1<br>Street2<br>Street3<br>City | r public relea                  | 150  <br>                |                        | Attn: First name Phone ( ) -                                   | ext-                        | MI<br>Fax ( )           | Last<br>-   |                          |
| 208.1 | Email address partnining to ITSP regulatory for issuer                                                                                                    | City                                                               |                                 | State                    |                        | Zip (postal code)                                              | Country                     |                         |             |                          |
| Block | 2-B: Agent for Service of Process                                                                                                    | All carriers and<br>filers must refil                              | l providers of<br>e Blocks 1, 2 | f intercor<br>2, and 6 i | nected and f there are | nd non-interconnected VoIP n<br>e any changes in this section. | nust comple<br>See Instruct | te Lines 209 th<br>ions | hrough 213. | During the year, these   |
| 209   | D.C. Agent for Service of Process                                                                                                    | Company                                                            |                                 |                          |                        | Attn: First name                                               |                             | MI                      | Last        |                          |
| 210   | Telephone number of D.C. agent                                                                                                    | (                                                                  | )                               |                          | -                      | ext -                                                          |                             |                         |             |                          |
| 211   | Fax number of D.C. agent                                                                                                    | (                                                                  | )                               |                          | -                      |                                                                |                             |                         |             |                          |
| 212   | Email of D.C. agent                                                                                                    |                                                                    |                                 |                          |                        |                                                                |                             |                         |             |                          |
| 213   | Complete business address of D.C. agent<br>for hand service of documents                                                                                                    | Street1<br>Street2<br>Street3<br>City                              |                                 | State                    | DC                     | Zip                                                            |                             |                         |             |                          |
| 214   | Local/alternate Agent for Service of Process (optional)                                                                                                    | Company                                                            |                                 |                          |                        | Attn: First name                                               |                             | MI                      | Last        |                          |
| 215   | Telephone number of local/alternate agent                                                                                                    | (                                                                  | )                               |                          | -                      | ext -                                                          |                             |                         |             |                          |
| 216   | Fax number of local/alternate agent                                                                                                    | (                                                                  | )                               |                          | -                      |                                                                |                             |                         |             |                          |
| 217   | Email of local/alternate agent                                                                                                    |                                                                    |                                 |                          |                        |                                                                |                             |                         |             |                          |
| 218   | Complete business address of local/alternate agent<br>for hand service of documents                                                                                                    | Street1<br>Street2<br>City                                         |                                 | State                    |                        | Zip (postal code)                                              | Country                     |                         |             |                          |
| PE    | RSONS MAKING WILLFUL FALSE STATEMENTS IN THE WOR                                                                                                    | RKSHEET CAN H                                                      | BE PUNISHE                      | ED BY F                  | INE OR                 | IMPRISONMENT UNDER 1                                           | <b>TTLE 18 O</b>            | F THE UNITE             | ED STATES   | S CODE, 18 U.S.C. § 1001 |

### Page 2 Information Collected

- Form Preparer Contact
- Company Contact
- Billing Contact
- DC Agent
  - ✓ Required for carriers and VoIP providers
  - ✓ Must be a DC address

| Paper | Form | <b>499</b> |
|-------|------|------------|
|-------|------|------------|

### Page 3 Information Collected

- Company Officer
- Jurisdictions

Page 3

 The date the company started providing telecom or VoIP services

|     | check if same as Line 109                                               | City State                                       | Zin (nostal code) Country                   |                                 | sorvicos                |
|-----|-------------------------------------------------------------------------|--------------------------------------------------|---------------------------------------------|---------------------------------|-------------------------|
| 223 | Second ranking company officer, such as Chairman                        | First                                            | MI Last                                     |                                 | SEIVICES                |
|     | (Must be someone other than the individual listed on Line 221)          |                                                  |                                             |                                 |                         |
| 224 | Business address of individual named on Line 223                        | Street1                                          |                                             |                                 |                         |
|     |                                                                         | Street2<br>Street3                               |                                             |                                 |                         |
|     | check if same as Line 109                                               | City State                                       | Zip (postal code) Country                   |                                 |                         |
| 225 | Third ranking company officer, such as President or Secretary           | First                                            | MI Last                                     |                                 |                         |
|     | (Must be someone other than individuals listed on Lines 221 and<br>222) |                                                  |                                             |                                 |                         |
| 226 | Business address of individual named on Line 225                        | Street1                                          |                                             |                                 |                         |
|     | check if same as Line 109                                               | Street2                                          |                                             |                                 |                         |
|     |                                                                         | Street3<br>City State                            | Zin (nostal code) Country                   |                                 |                         |
| 227 | Indicate jurisdictions in which the filer provides service. Include     | jurisdictions in which service was provided in f | the past 15 months                          |                                 |                         |
|     | and jurisdictions in which service is likely to be provided in the n    | ext 12 months.                                   |                                             |                                 |                         |
|     | Alabama Guam                                                            | Massachusetts                                    | New York                                    | Tennessee                       |                         |
|     | Alaska Hawaii                                                           | Michigan                                         | North Carolina                              | Texas                           |                         |
|     | 🗌 American Samoa 🗌 Idaho                                                | Midway Atoll                                     | North Dakota                                | Utah                            |                         |
|     | Arizona 🗌 Illinois                                                      | Minnesota                                        | Northern Mariana Islands                    | U.S. Virgin Islands             | Vaar tha filar startad  |
|     | Arkansas Indiana                                                        | Mississippi                                      | Ohio                                        | U Vermont                       | fedr the mer started    |
|     | California 🗌 Iowa                                                       | Missouri                                         | Oklahoma                                    | □ Virginia                      | providing               |
|     | Colorado Dohnston Atoll                                                 | Montana                                          | □ Oregon                                    | U Wake Island                   |                         |
|     | Connecticut Kansas                                                      | Nebraska                                         | Pennsylvania                                | □ Washington                    | telecommunications.     |
|     | Delaware Kentucky                                                       | Nevada                                           | Puerto Rico                                 | U West Virginia                 |                         |
|     | District of Columbia                                                    | New Hampshire                                    | Rhode Island                                | U Wisconsin                     |                         |
|     | □ Florida □ Maine                                                       | New Jersey                                       | South Carolina                              | U Wyoming                       | This date can be in the |
|     | Georgia Maryland                                                        | New Mexico                                       | South Dakota                                |                                 |                         |
| 228 | Year and month filer first provided (or expects to provide) telecor     | nmunications in the U.S.                         | Check if prior to 1/1/1999, otherwise: Year | Month                           | ← past.                 |
| PE  | RSONS MAKING WILLFUL FALSE STATEMENTS IN THE WO                         | ORKSHEET CAN BE PUNISHED BY FINE (               | OR IMPRISONMENT UNDER TITLE 18 OF THE UNITE | D STATES CODE, 18 U.S.C. § 1001 |                         |
|     |                                                                         |                                                  |                                             |                                 |                         |

Filers must refile Blocks 1, 2 and 6

if there are any changes in this section. See Instructions.

Last

MI

2020 FCC Form 499-A Telecommunications Reporting Worksheet (Reporting 2019 Revenues)

First

Street1 Street2

Block 2-C: FCC Registration and Contact Information

the filer does not have a chief executive officer)

Business address of individual named on Line 221

Chief Executive Officer (or, highest ranking company officer if

Filer 499 ID [from Line 101]

Legal name of filer [from Line 102]

219

220

221

222

### Information to have prior to starting your 499 ID Registration

- FCC Registration Number (FRN)
  - You can register with the FCC here:

https://www.fcc.gov/licensing-databases/fcc-registration-commission-registration-system

- The information you enter on your 499 registration Form MUST MATCH the information associated with your FRN in the FCC's CORES system
- All carriers and VoIP providers registering for a 499 Filer ID must identify a "DC Agent for Service of Process". The physical location address of the DC Agent must be in "Washington, DC" as well as having a DC-based area code.
- Registration consists of completing a Form 499-A, with only the administrative information. No revenue information required for initial registration.
- You can save partially completed 499-A forms for up to 30 days, prior to "officially" submitting it to USAC.

## Form 499 – Registration

Start by going to the USAC home page

www.usac.org

Find the blue "Sign In" button at the top of the page.

Select **"All Users"** from the drop down menu.

Registration is completed on-line. No paper copies accepted.

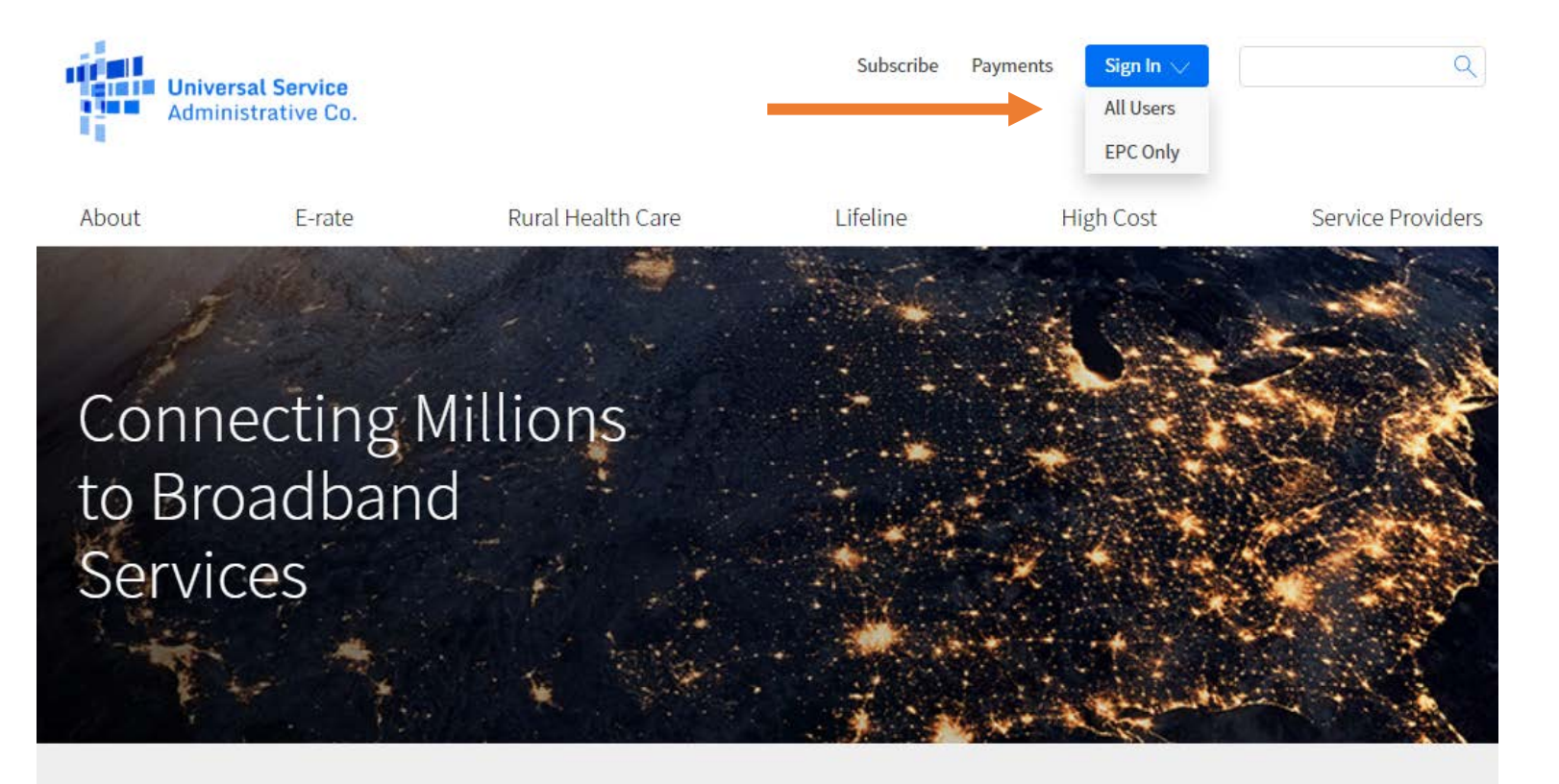

The Universal Service Fund helps communities and people across the U.S. stay connected to the information, resources, and care they need.

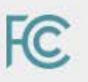

USAC administers the Universal Service Fund under the direction of the Federal Communications Commission (FCC).

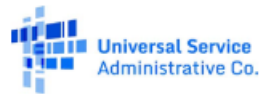

### **E-File Form 499 – Online Registration**

|    | 0 | rn | 3 | m | 0 |
|----|---|----|---|---|---|
| 03 | C |    | а |   |   |

Password

#### Forgot password?

You are accessing a portal to Universal Service Administrative Company (USAC) systems used to administer participation in the federal Universal Service programs in compliance with 47 C.F.R. Part 54. Access to the systems is provided solely to USAC-authorized users for USAC-authorized business purposes. By logging in, you represent that you are an authorized user. Use of this system indicates acceptance of the terms and conditions governing the USAC systems. USAC monitors user access and content for compliance with applicable laws and policies. Use of the system may be recorded, read, searched, copied and/or captured and is also subject to audit. Unauthorized use or misuse of this system is strictly prohibited and subject to disciplinary and/or legal action.

#### Click the box to accept

By signing in, I accept the terms and conditions of the USAC system.

USAC refers to this screen as the 'E-File login page'.

SCROLL to the bottom of the page and select the option **'Create an account'.** 

Sign In

Don't have an account? Create an account

Instructions for Service Providers

## E-File Form 499 – Online Registration

| Universal Service<br>Administrative Co. |              |                                 |
|-----------------------------------------|--------------|---------------------------------|
| Who am I?                               |              |                                 |
| l am a                                  |              | Help?                           |
| Service Provider - 498 ID               | $\checkmark$ | Send us a message<br>Click here |
| Service Provider - 499 ID               | $\checkmark$ | Call us                         |
| Rural Health Care Applicant             | $\sim$       | (888) 641-8722                  |
| E-rate Participant                      | $\sim$       |                                 |
| 498 Company Officer                     | $\sim$       |                                 |
| 499 Company Officer                     | $\sim$       |                                 |

On this page, select the option 'Service Provider – 499 ID'.

It's the second option in the list.

Back

## **499 ID Registration Process**

- 1. Submit an FCC Form 499-A with USAC through E-File
  - For registration purposes, you will not be required to enter revenue information.
- 2. Register with a valid company officer email address NOT a generic one.
  - Email addresses that go to a generic box will not be accepted.
- 3. Filer will have the opportunity to save their data entry before submitting
- 4. New registration must be completed within 30 days
- 5. USAC will review form within 72 business hours
- 6. If the reviewer has any questions, they will be sent via email from 'Form499@usac.org'.

### **Form 499 – Online Registration**

| : Home                |                                                                                                    |                   |                                    |
|-----------------------|----------------------------------------------------------------------------------------------------|-------------------|------------------------------------|
|                       |                                                                                                    |                   |                                    |
| CUMENTS               | GETTING STARTED                                                                                                    |                   |                                    |
| rm 499-A Instructions |                                                                                                    |                   | CREturning Users – Log in using EI |
|                       | Welcome, new filers!                                                                                                    |                   |                                    |
|                       | Before You Register with USAC                                                                                                    |                   |                                    |
|                       | You must first select some services that your company will l                                                                                                    | be offering.      |                                    |
|                       | List of Services Access points used in a local area network (LAN) Antennas, cabling, connectors, and related comp Asynchronous Transfer Mode (ATM) Broadband over Power Lines Cable Modem Caching Cellular, personal communications service (PCS), Centrex Coade and and and and and and and and and and | Selected Services |                                    |

Select the telecommunications services your company provides by moving them from the box on the left over to the box on the right.

### Form 499 – Online Registration

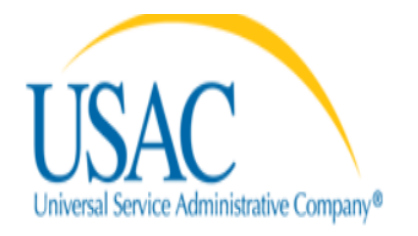

### E-FILE

USAC Home

| DOCUMENTS               | FILER REGISTRATION LOG IN—ENTER                                                         | EIN | Enter the FIN or tax ID number |
|-------------------------|-----------------------------------------------------------------------------------------|-----|--------------------------------|
| Form 499-A Instructions | Please enter your company's IRS Employee Identification Number<br>(EIN) to get started. |     |                                |
|                         |                                                                                         |     |                                |
|                         | Continue                                                                                |     |                                |

#### CONTRIBUTOR IDENTIFICATION INFORMATION

## Form 499 – Online Registration

In this section, please provide the following identification information.

| Legal Name                             | Θ               | Test Company    |
|----------------------------------------|-----------------|-----------------|
| IRS Employer Identification Number     | Θ               | 99-0000000      |
| Name Filer is Doing Business as (DBA)  | Θ               | The Best Test   |
| Management Company                     | Θ               | Test Management |
| FCC Registration Numbers               | Θ               | 002577067       |
|                                        |                 | *               |
| Trade Names                            | Θ               | +               |
| Corporate Headquarters Mailing Address | Θ               |                 |
| Do you want to enter foreign address?  | ⊖ Yes<br>● No   |                 |
| 700 12th Street NW                     |                 | Washington      |
| Suite 900                              |                 | DC 🔽 20005 ×    |
| Street Address Line 3                  |                 | United States   |
|                                        |                 |                 |
| Save & Return to Summary               | Save & Continue | Save & Clos     |

Page requiring main company identification details.

Please include all trade names used.

### Form 499 – Online Registration

#### CONTACT INFORMATION FOR CUSTOMER INQUIRIES

Please enter Company Information for customer inquiries and complaints.

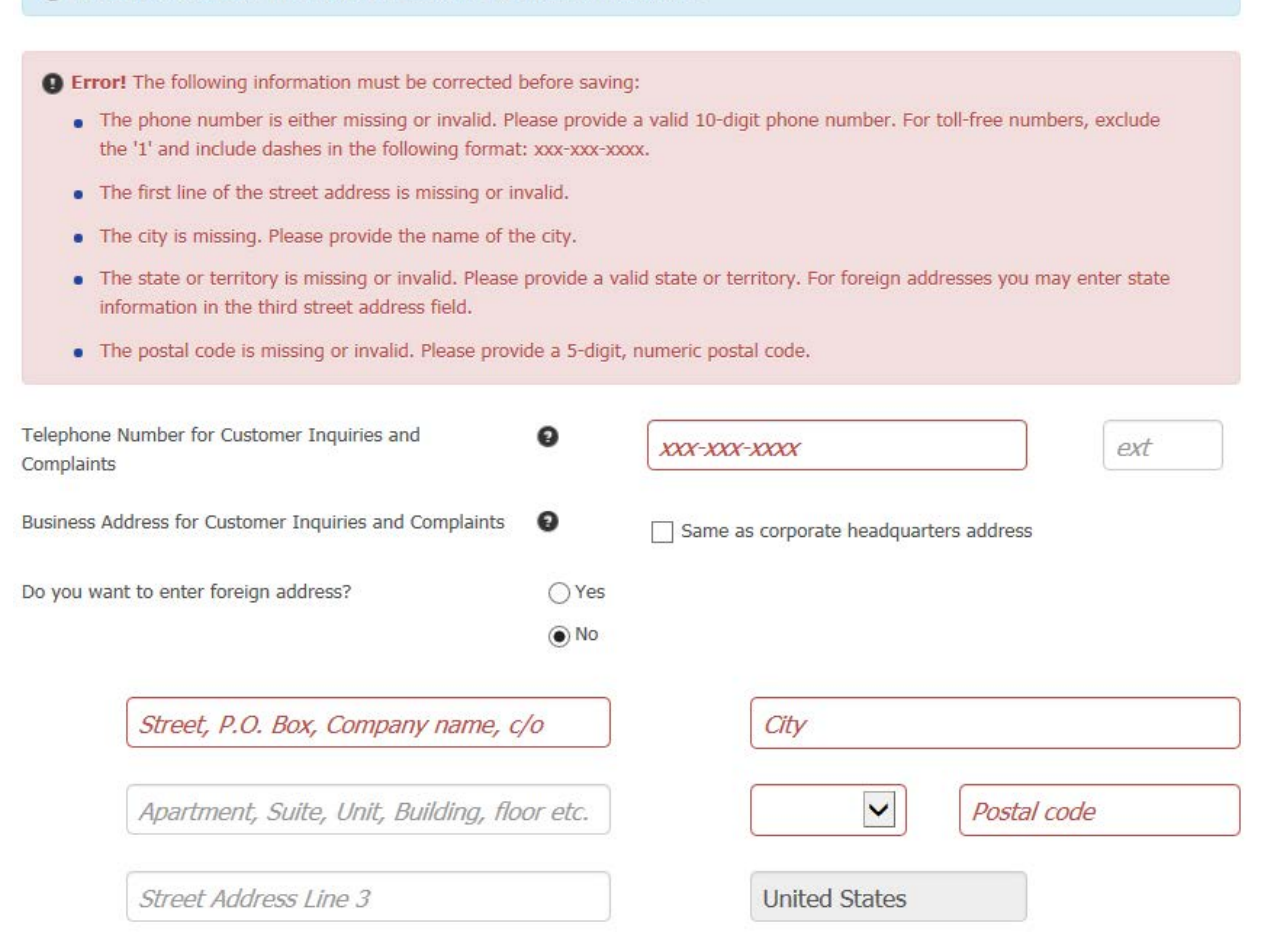

Online form will prompt the user if any information is missing or entered in an incorrect format; highlighting fields with errors and displaying error messages in a red box.

Several more entry screens of different contact information is required; form preparer, company officers, billing contact, DC Agent for Process.

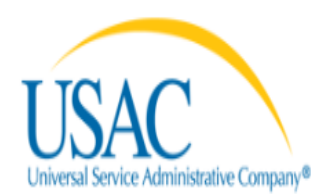

### E-FILE

#### NEW FILER REGISTRATION COMPLETE

Thank you for completing New Filer Registration. USAC will review your information to make sure everything is correct.

Within two business days, USAC will issue your Filer ID via email to the FCC Form 499 Preparer and Company Officer. The Company Officer will also receive information about using E-File, including how to log in, establish users, and manage FCC Forms 499-A/Q.

If you have any questions, please call USAC Customer Operations at (888) 641-8722.

Return to Home Page

Upon completion of all required contact information, the system will prompt you to review the form.

A pop up window will display a .pdf version of the form with the data input.

Certify to submit the form to USAC and this screen will appear upon successful submission.

## **499 ID Registration – Next Steps**

- 1. Upon USAC approval 2 emails will be sent to Company Officer
  - Assignment of 499 ID & Required 499 filings (both Quarterly and Annual)
  - Company Officer User ID setup
- 2. The Company Officer should set up authorized users in E-File (Form Preparers or persons responsible for paying contributor invoices)
- 3. <u>Make a note of the filing deadlines!</u>
  - 1<sup>st</sup> day of February, May, August and November (Form 499-Q)
  - April 1<sup>st</sup> (Form 499-A)

# **Questions ?**

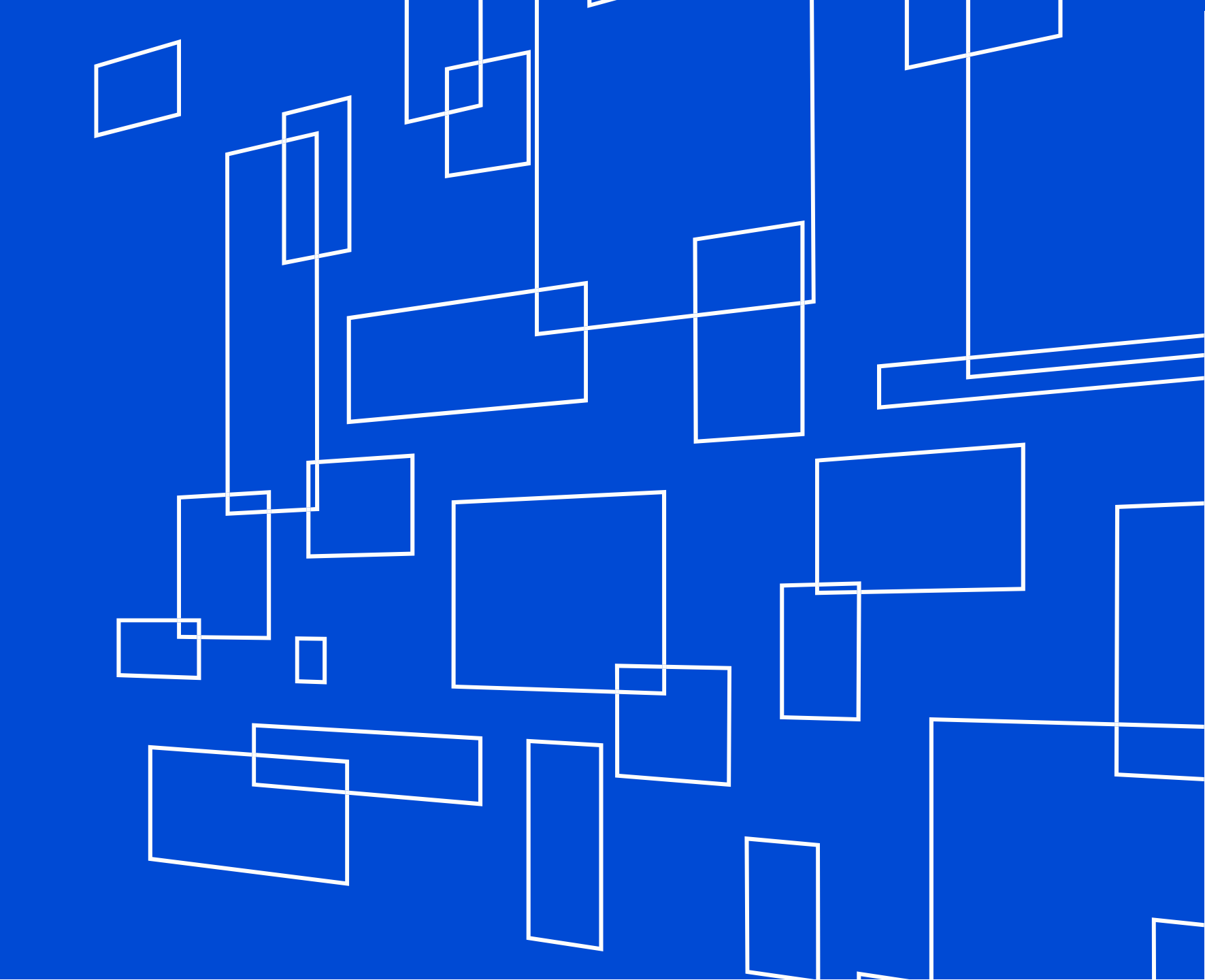

## **Webinar Training Announcements**

Quarterly Trainings

- 499Q Basics
- 498/499 ID Basics

Previous webinar recordings also stored here.

| Admir                                                                                                    | nistrative Co. |                                           |                                                                                  |                                    |                   |
|----------------------------------------------------------------------------------------------------|----------------|-------------------------------------------|----------------------------------------------------------------------------------|------------------------------------|-------------------|
| About                                                                                                    | E-rate         | Rural Health Care                         | Lifeline                                                                         | High Cost                          | Service Providers |
| Contributing to the USF<br>Who Must Contribute<br>Register for a 499 ID<br>Manage Your 499 ID<br>Forms to File |                | Making Payments<br>How to Pay             | Participating in a USF<br>Program<br>Register for a 498 ID<br>Manage Your 498 ID |                                    | Learn<br>Webinars |
|                                                                                                    |                | Contribution Factors                      |                                                                                  |                                    | Videos            |
|                                                                                                    |                | Late Payments, DCIA, Red<br>Light         | Disbursen<br>DATA Act                                                            | Disbursement Schedules<br>DATA Act |                   |
| When to File<br>What to Expect A                                                                               | fter Filing    | Billing Disputes                          | Resource                                                                         | 25                                 |                   |
| Making Revisions                                                                                               |                | Annual True Up Process                    | Forms & Ir<br>Upcoming                                                           | nstructions<br>g Dates             |                   |
|                                                                                                    |                | Non-USAC Payments<br>Request Invoice Copy | Announce<br>Quick Link                                                           | ments<br>rs                        |                   |
|                                                                                                    |                |                                           | Glossary o                                                                       | of Terms                           |                   |
|                                                                                                    |                |                                           | Appeals ar<br>Multi-Fact                                                         | nd Audits<br>or Authentication     |                   |

## **For More Assistance**

✓ Call Customer Support Phone: (888) 641-8722, Option 4 Hours: Monday-Friday 9 AM to 5 PM ET

✓ Submit an email to <u>CustomerSupport@usac.org</u>

✓ Visit our <u>online learning library</u>

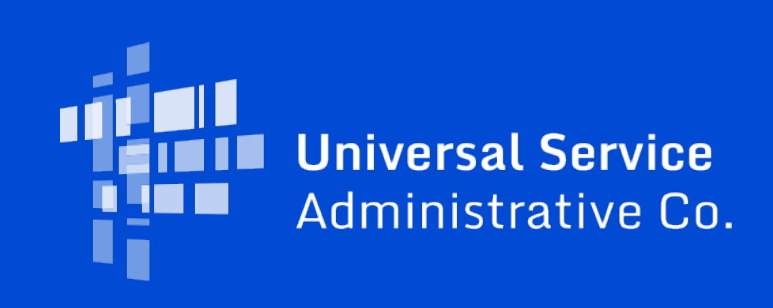